ITX 系列 用户手册

你现选用的产品型号为:

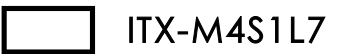

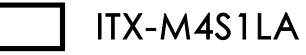

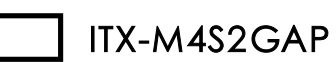

ITX-NG81-DG

Rev:1.1 Date:2008.12

∎Micputer **∈** 1

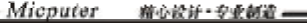

## 安全指导

Micputer

箱心設計・安全観道

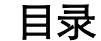

- 01. 务必请仔细通读本安全指导.
- 02. 务必请妥善保管本手册,以备将来参考.
- 03. 请保持本设备的干燥.
- 04. 机箱的开口缝隙是用于通风避免机箱内的部件过热,请勿将此类开口掩盖 或堵塞.
- 05. 在将本设备与电源连接前,请确认电源电压值,将电压调整为110V/220V.
- 06. 请将电源置于不会被践踏到的地方,并且不要在电源线上堆置任何实物.
- 07. 插拔任何扩展卡或设备模块前,请将电源线拔下.
- 08. 请留意手册上提到的所有注意和警告事项.
- 09. 通电之前请确认主机箱中不要遗留螺丝等金属物件,以免电气短路烧毁其 他部件.
- 10.不得将任何液体倒入机箱开口的缝隙中,否则会产生严重损坏或电路瘫痪. 11.如果发生以下情况,请找专业人员处理:
- ▼ 电源线或插头损坏
- ✔ 液体渗入机器内
- ∨ 机器暴露在潮湿的环境中
- ▶ 机器工作不正常或用户不能通过本手册的指导使其正常工作
- ▼ 机器跌落或受创
- ▶ 机器有明显的破损迹象

## 商标声明

所有的品牌,产品,徽标,商标和公司名称都是属于商标或注册商标各自的拥 有者。

AMI<sup>®</sup>是AMI公司的注册商标。

Intel<sup>®</sup> ,Celeron<sup>®</sup> ,Pentium<sup>®</sup> 是Intel 公司的注册商标。

Netware<sup>®</sup>是Novell Inc.的注册商标。

PS/2 和 OS/2 是 International Business Machines 公司的注册商标。 Windows<sup>®</sup>98/2000/NT/XP 和 Microsoft<sup>®</sup>是 Microsoft 公司的注册商标。

Micputer 🕳

| 安全指导                                                 | 2 |
|------------------------------------------------------|---|
| 商标声明                                                 | 2 |
| 第一章 主板简介乃规格说明                                        | 4 |
| <b>テ 手 工 1 1 日 2 2 2 1 2 2 2 2 2 2 2 2 2 2 2 2 2</b> |   |
| 1.1 已农血/170山/月十                                      | 5 |

| 第二章 硬件设备的安装说明 |    |
|---------------|----|
| 2.1 中央处理器的安装  |    |
| 2.2 CPU风扇的安装  | 19 |
| 2.3 内存的安装     |    |
| 2.4 主板跳线的设定说明 |    |
| 2.5 主机板接头说明   | 23 |

| 第三章     | BIOS 简介 | 31 |
|---------|---------|----|
| 3.1 BIC | OS升级更新  |    |
| 3.2 BIO | OS设定    |    |
| 3.3 BIO | OS语言切换  |    |

| 第四章   | 驱动程序的安装                               |  |
|-------|---------------------------------------|--|
| 4.1 芯 | 5月组驱动程序的安装                            |  |
| 4.2 板 | ····································· |  |
| 4.3 板 | 载网卡驱动的安装                              |  |
| 4.4 板 | 藏声卡驱动的安装                              |  |
| 4.5 U | SB2.0驱动程序的安装                          |  |

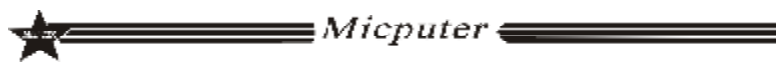

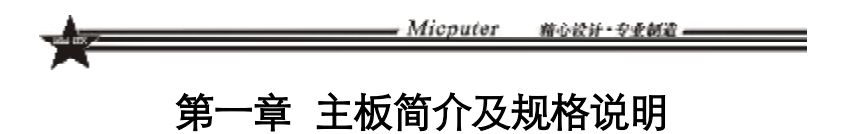

谢谢您采用了我司的 ITX 系列主板,为了保证产品品质并适合市场需 求,主板都通过了抗老化、低电压、各种温度、湿度环境下的反复测试, 均能满足行业的需求。是兼顾性价比、稳定、寿命长的高规格主流平台解 决方案,同时为了兼顾大部份海内外市场,我们专门提供了中英文两种语 言的 BIOS。本手册主要介绍了产品的规格参数及安装主板的步骤。需要更 加详细的主板 BIOS 设置信息可参看驱动光盘中的 BIOS 设置用户手册。

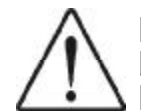

## 由于主板规格和 BIOS 软件将不断更新,本手册之相关内容变 更恕不另行 通知,一切仅供参考,请以实际为准或留意网上公 布的升级版本.

## 1.1 包装盒内物品清单

- ✔ ITX-M4S1L7/ITX-M4S1LA/ITX-M4S2GAP/ITX-NG81-DG主板
- ✔ 80-Conductor Ultra ATA 66/100 IDE 数据线
- ✔ SATA 数据线
- ✔ 用户手册--选配
- ✔ 驱动光盘
- ✔ 质保卡
- ▼ 合格证
- ▼ 挡板

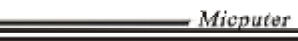

#### uter 藉心设计·专业制造 —

1.2 主板 LAYOUT 图及规格表

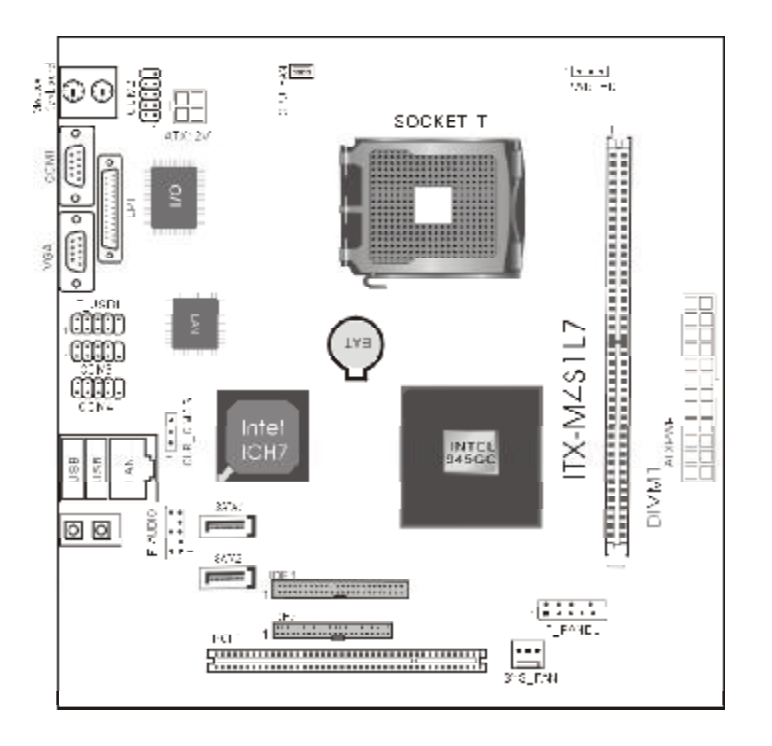

ITX-M4S1L7

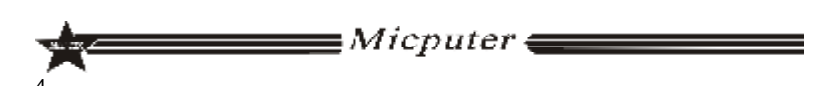

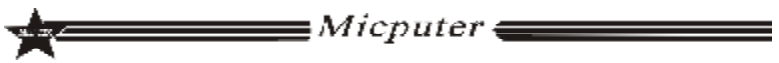

Micputer 箱心設计・专业制造

## ITX-M4S1L7 主板规格如下表:

| 处理器    | 支持533/800/1066MHz前端总线                                   |  |
|--------|---------------------------------------------------------|--|
|        | 支持 LGA 775 Intel <sup>®</sup> Core <sup>TM</sup> 2 Quad |  |
|        | 6000 系列/Core <sup>TM</sup> 2 Duo E6000 系列               |  |
|        | /Core <sup>TM</sup> 2 DUO E4000 系列/Pentium <sup>®</sup> |  |
|        | Dual-core E2000 系 列/Celeron <sup>®</sup>                |  |
|        | Dual-core E1000 系列/Celeron <sup>®</sup> 400 系           |  |
|        | 列/Pentium <sup>®</sup> D 系列/Pentium <sup>®</sup> 4 系列   |  |
|        | /Celeron <sup>®</sup> D 系列                              |  |
| 芯片组    | 北桥:Intel <sup>®</sup> 945GC                             |  |
|        | 南桥:Intel <sup>®</sup> ICH7                              |  |
| 内存     | 支持 DDRII533/667 内存.                                     |  |
|        | 最大容量支持 2GB                                              |  |
|        | 内存插槽 1*DDR2 DIMM                                        |  |
| 板载显卡   |                                                         |  |
|        | 集成 GMA950 显示核心, 支持 DX9.0C                               |  |
| 板载声卡   | 集成 ALC 655 声卡芯片                                         |  |
|        | 支持 2/4 声道输出                                             |  |
| 板载网卡   | 集成 Realtek 8101E 10/100M 自适应网卡芯                         |  |
|        | 片,支持无盘                                                  |  |
| 存储标准   | 2 个 SATA 3GB/s 接口,                                      |  |
|        | 1 个 IDE 接口,可扩接 2 个设备,                                   |  |
|        | 1 个 MINI IDE 接口                                         |  |
| 扩展槽    |                                                         |  |
|        | 1 个 PCI                                                 |  |
| USB 接口 |                                                         |  |
|        |                                                         |  |

## Micouter 箱心设计 安亚胡道 — 内部输入/出接口 --1 个 24 PIN 主电源接口 --1 个 4PIN 12V 电源接口 --2 个 SATA 3GB/s 接口 --1个 CPU 风扇接口、1个系统风扇接口 --1 组前面版插针 --1 个前置声卡插针 --1 组 USB 2.0 接口 --3 个 COM 插针 --1 个清除 CMOS 插针 --1 个 IDE 接口 --1 个 MINI IDE 接口 --1 个 PS/2 键盘接口 后面板接口 --1 个 PS/2 鼠标接口 --1 个 COM 接口 --1 个 VGA 接口 --2 个 USB 接口 --1 个 RJ45 接口 --一个打印接口 --2\*JACK 接口 输入/输出控制器 --ITE8712F-S 硬件监测功能 --CPU 温度监控 --系统温度监控 --风扇转速监控 --各电压监控----可选 BIOS --1\*4Mbit flash --提供中英文双语言 BIOS 界面 主板结构及尺寸 --ITX 170mm x 170mm

Micputer 🕳

Micputer \_\_\_\_\_

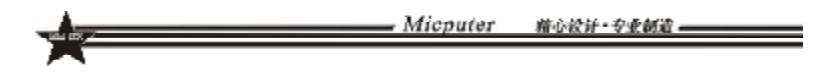

Micputer 箱心设计·专业制造 ----

### ITX-M4S1LA 主板规格如下表:

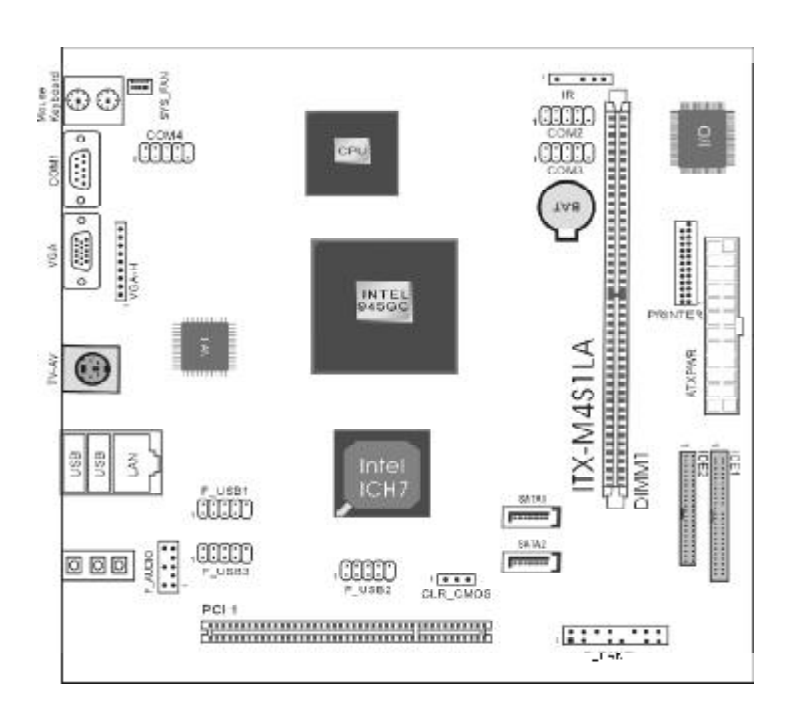

## ITX-M4S1LA

| 处理器    | 板上自带 Intel <sup>®</sup> Atom <sup>TM</sup> 230/330 系列处理<br>器   |
|--------|----------------------------------------------------------------|
| 芯片组    | 北桥:Intel <sup>®</sup> 945GC<br>南桥:Intel <sup>®</sup> ICH7      |
| 内存     | 支持 DDRII533/667 内存.<br>最大容量支持 2GB<br>内存插槽 1*DDR2 DIMM          |
| 板载显卡   | 集成 GMA950 显示核心,支持 DX9.0C                                       |
| 板载声卡   | 集成 ALC 655 声卡芯片<br>支持 2/4 声道输出                                 |
| 板载网卡   | 集成 Realtek 8101E 10/100M 自适应网卡芯<br>片,支持无盘                      |
| 存储标准   | 2 个 SATA 3GB/s 接口,<br>1 个 IDE 接口,可扩接 2 个设备,<br>1 个 MINI IDE 接口 |
| 扩展槽    | 1 个 PCI 插槽                                                     |
| USB 接口 | 8*USB 2.0 接口(2个后面版板载,6个扩展)                                     |

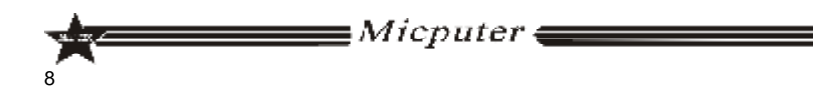

■Micputer <del>(</del>

|   | Micputer | 精心设计·专业创造 |
|---|----------|-----------|
| A |          |           |

| Micputer | 箱心设计·专业制造 |
|----------|-----------|
|          |           |
|          |           |

| 内部输入/出接口     | 1 个 24 PIN 主电源接口            |  |  |
|--------------|-----------------------------|--|--|
|              | 1 个 4PIN 12V 电源接口           |  |  |
|              | 2 个 SATA 3GB/s 接口           |  |  |
|              | 1 个 CPU 风扇接口                |  |  |
|              | 1 组前面版插针                    |  |  |
|              | 1 个前置声卡插针                   |  |  |
|              | 3 组 USB 2.0 接口              |  |  |
|              | 3 个 COM 插针; 1 个打印头插针        |  |  |
|              | 1 个清除 CMOS 插针               |  |  |
|              | 1 个 IDE 接口; 1 个 MINI IDE 接口 |  |  |
|              | 1 组 IR 插针;                  |  |  |
| 后面板接口        | 1 个 PS/2 键盘接口               |  |  |
|              | 1 个 PS/2 鼠标接口               |  |  |
|              | 1 个 COM 接口                  |  |  |
|              | 1 个 VGA 接口                  |  |  |
|              | 1 组 TV/AV 接口                |  |  |
|              | 2 个 USB 接口                  |  |  |
|              | 1 个 RJ45 接口                 |  |  |
|              | 3*JACK 接口                   |  |  |
| 输入/输出控制器     | ITE8712F-S                  |  |  |
|              |                             |  |  |
|              | CPU 温度监控                    |  |  |
| 硬件收测力能       | 系统温度监控                      |  |  |
| 岐 IT 血 冽 切 祀 | 风扇转速监控                      |  |  |
|              | 各电压监控可选                     |  |  |
|              | 1*4Mbit flash               |  |  |
| RIO2         | 提供中英文双语言 BIOS 界面            |  |  |
| 主板结构及尺寸      |                             |  |  |
|              | IIX 1/0mm x 170mm           |  |  |
|              |                             |  |  |

Micputer 🕳

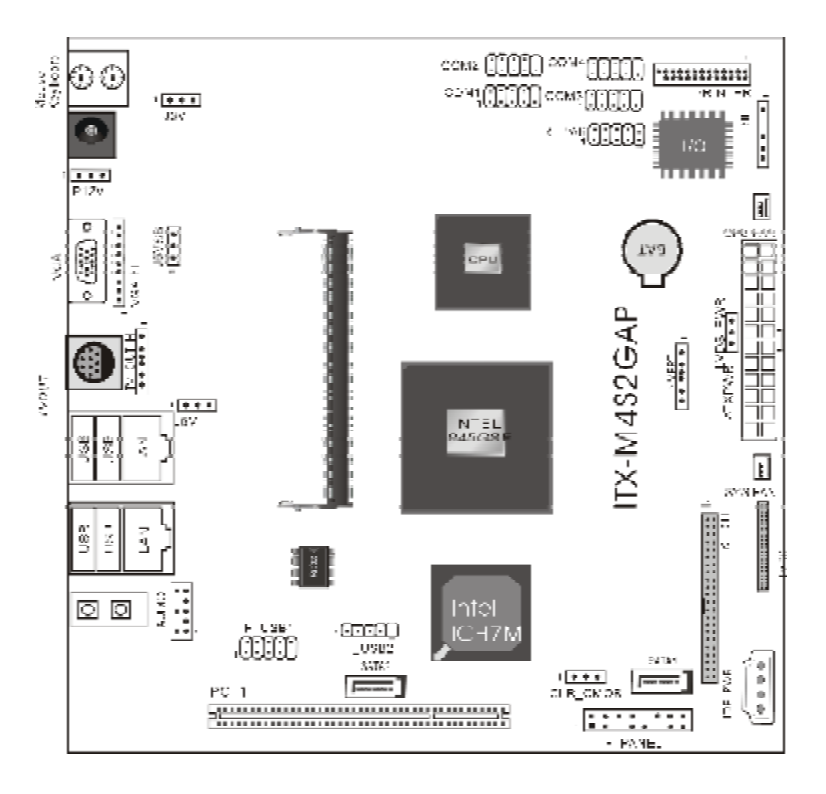

ITX-M4S2GAP 正面图

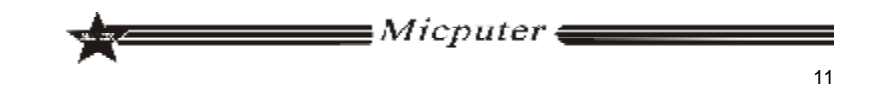

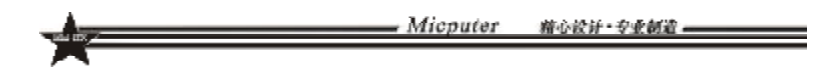

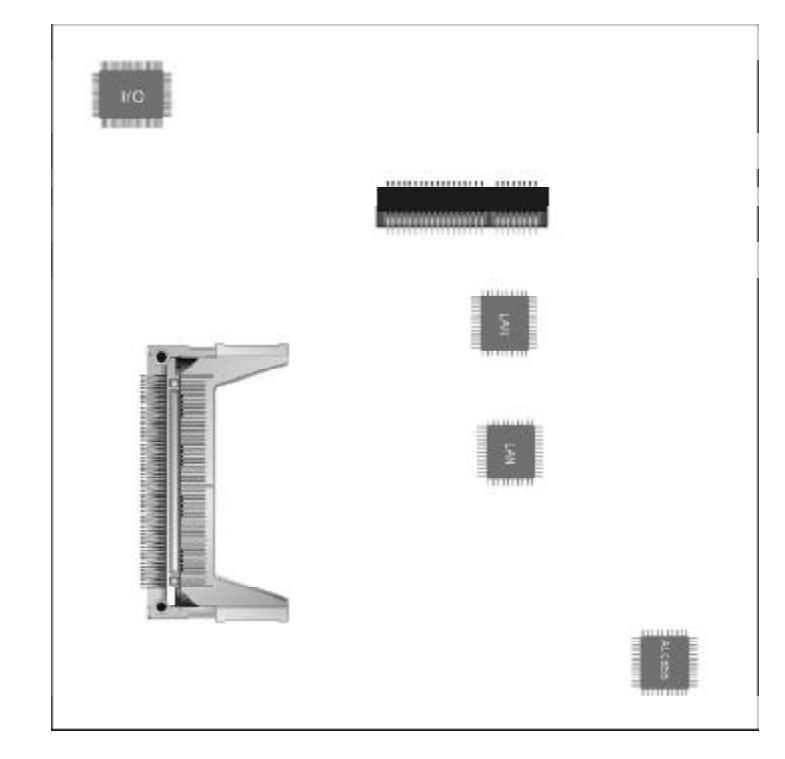

# ITX-M4S2GAP 背板图

## ITX-M4S2GAP 主板规格如下表:

| 处理器        | 1. 板上自带 Intel Atom™270 系列处理器                   |
|------------|------------------------------------------------|
| 芯片组        | 1. 北桥:Intel*945GSE                             |
| u), in     | 2. 南桥:ICH7M                                    |
|            | 1. 支持 DDRII533 笔记本内存                           |
| 内方         | 2. 最大容量支持 2GB                                  |
| r 1 17     | 3. 内存插槽 1*DDR2 SODIMM                          |
|            |                                                |
| 显卡         | 1. 板载 GMA 950 显示核心,支持 DirectX 9.0C             |
| -t- F      | 1. 板载 Realtek ALC655 音效解码芯片                    |
| 戶卞         | 2. 支持 2/4 声道输出                                 |
| 网卡         | 1. 板载 Realtek 8111C 双千兆网卡,支持 10/100/1000M 网络传输 |
| 方体与准       | 1. 2*SATA 3 Gb/s 磁盘接口                          |
| 1于11日1小11日 | 2. 1个44pin IDE 磁盘接口                            |
| 扩展槽        | 1. 1个 PCI 插槽                                   |
| USB        | 1. 支持7个USB 2.0 端口 (3个需要扩展)                     |
| 后面板接口      | 1. 1个PS/2 鼠标端口, 1个PS/2 键盘端口                    |
|            | 2. 1个VGA 端口                                    |
|            | 3. 1个S端子                                       |
|            | 4. 4个USB 2.0端口                                 |
|            | 5. 2 个 RJ-45 网卡端口                              |
|            | 6. 2 JACK 音频接口(4 声道音频接口)                       |
| I/O        | 1. ITE8712F-S 双 IO                             |

Micputer

籍心设计·专业创造 —

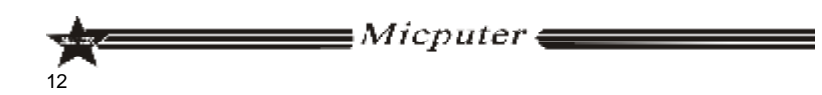

■Micputer <del>—</del>

|          | Micputer | 箱心设计·专业制造 |
|----------|----------|-----------|
| <b>X</b> |          |           |

Micputer 藉心设计 安重制造 ----

| 内部输入/出      | 1. 1 个 24-pin ATX 主电源接口                    |
|-------------|--------------------------------------------|
| 接口          | 2. 1 个 DC 电源接口                             |
|             | 3. 1个 IDE_PWR 辅助电源接口                       |
|             | 4. 1个 MINI IDE 接口                          |
|             | 5. 2个 SATA 磁盘接口                            |
|             | 6. 1 全 CPU 风扇接口                            |
|             | 7. 1个系统风扇接口                                |
|             | 8. 1 组前置音频跳线插针                             |
|             | 9. 3个 USB 扩展插针接口                           |
|             | 10.1 组红外接口插针                               |
|             | 11. 1 组 CMOS 清除跳线插针                        |
|             | 12.1组 J3V 插针                               |
|             | 13.1组 P12V 插针                              |
|             | 14.1组 J5VSB 插针                             |
|             | 15.1组 J5V 插针                               |
|             | 16.1组 VGA_H 插针                             |
|             | 17.1组TV_0UT_H 插针                           |
|             | 18.4个 COM 扩展插针                             |
|             | 19.1 组打印端口插针                               |
|             | 20.1组RI_PWR 插针                             |
|             | 21.1组 LVDS 插针                              |
|             | 22. 1 组 LVDS_PWR 插针                        |
|             | 23. 1 组 INVERT 插针                          |
|             | 24.1组前置面版插针                                |
|             | 1. CPU 温度监控                                |
| 硬件监测功       | 2. 系统温度监控                                  |
| 能           | 3. 风扇转速监控                                  |
|             | 4. 各电压监控可选                                 |
| BIOS        | 1. 1*8Mbit flash                           |
| 主板结构及<br>尺寸 | 1. ITX <u>170.00</u> mm x <u>170.00</u> mm |

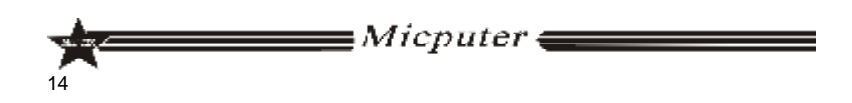

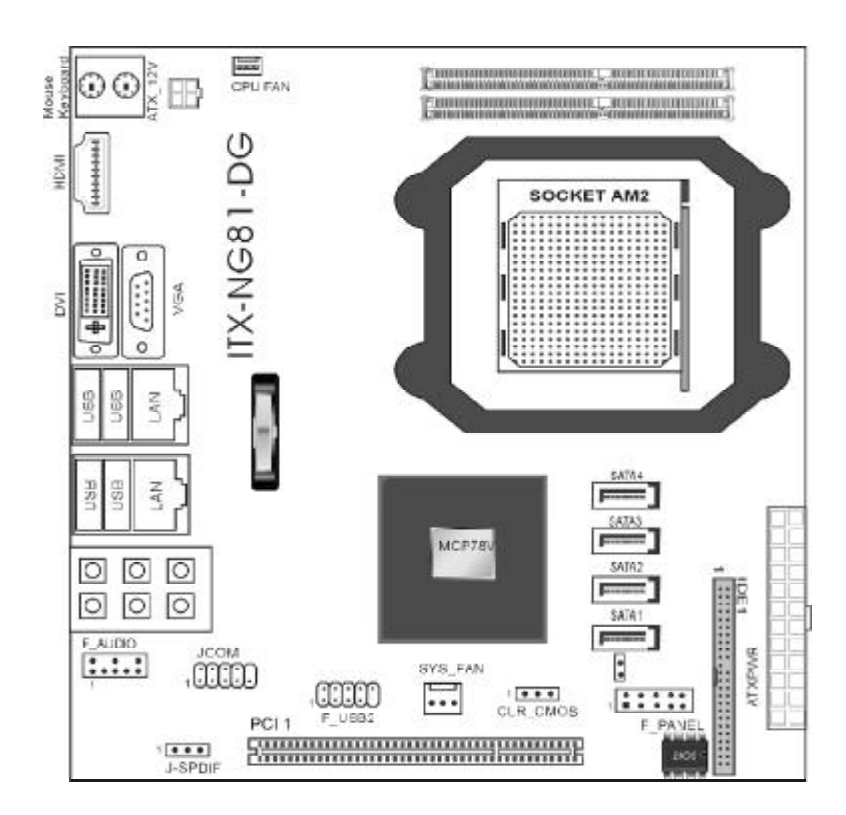

ITX-NG81-DG

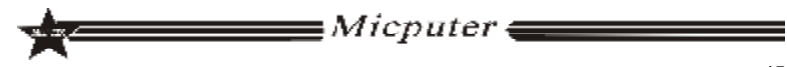

Micputer 箱心设计-专业制造

## ITX-NG81-DG 主板规格如下表:

|      | 1. | AMD AM2 Athlon64 x2/Athlon64/Sempron 处理器               |
|------|----|--------------------------------------------------------|
|      | 2. | AMD Socket AM2+ Phenom FX / Phenom X4 / Phenom X2 系列处理 |
| 处理器  |    | 22                                                     |
|      | 3. | HyperTransport 3.0 总线,支持 AM2+ K10 CPU                  |
|      | 4. | HyperTransport 1.0 总线,支持 AM2 K8 CPU                    |
| 芯片组  | 1. | nVIDIA MCP78V 单芯片                                      |
|      | 1. | 支持 DDRII533/667/800 内存                                 |
|      | 2. | 最大容量支持 2GB                                             |
| 内存   | 3. | 双通道内存 支持                                               |
|      | 4. | 内存插槽 2*DDR2 SODIM                                      |
|      |    |                                                        |
| 显卡   | 1. | 板载 GeForce8100 显示核心,支持 DirectX 10                      |
|      | 1. | 板载 Realtek ALC883 音效解码芯片                               |
| 声卡   | 2. | 支持 2/4/5.1/7.1 声道输出                                    |
|      |    |                                                        |
| 网卡   | 1. | 板载 Realtek 8111C 双千兆网卡, 支持 10/100/1000M 网络传输           |
| 存储标准 | 1. | 4*SATA 3 Gb/s 磁盘接口                                     |
|      | 2. | 1 个 40pin IDE 磁盘接口                                     |
| 扩展槽  | 1. | 1 个 PCI 插槽                                             |
| USB  | 1. | 支持 6 个 USB 2.0 端口 (2 个需要扩展)                            |

内部输入/出 1. 1 个 24-pin ATX 主电源接口 接口 2. 1 个 4-pin ATX 电源接口 3. 1 个 IDE 接口 4. 4 个 SATA 磁盘接口 5. 1 个 CPU 风扇接口 6.1 个系统风扇接口 7. 1 组前置音频跳线插针 8. 1 组 USB 扩展插针 9. 1 组 SPDIF 音频插针 10.1组 COM 扩展插针 11. 1 组清除 CMDS 插针 12.1 组前面版插针 后面板接口 1. 1 x PS/2 鼠标端口, 1 x PS/2 键盘端口 2. 1 x DVI 端口,1 x VGA 端口,1 x HDMI 端口 3. 4 x USB 2.0 端口 4. 2 x RJ-45 网卡端口 5. 6 JACK (八声道音频接口) 1. ITE8712F-S I/O 1. CPU 温度监控 硬件监测功 2. 系统温度监控 能 3. 风扇转速监控 4. 各电压监控----可选 BIOS 1. 1\*8Mbit flash 主板结构及 1. ITX <u>170.00</u>mm x <u>170.00</u>mm 尺寸

Micputer 精心设计 安全制造 —

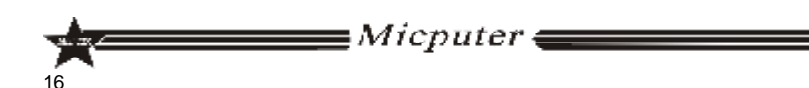

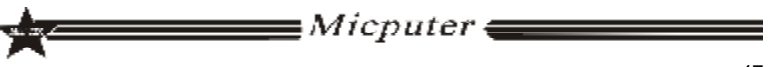

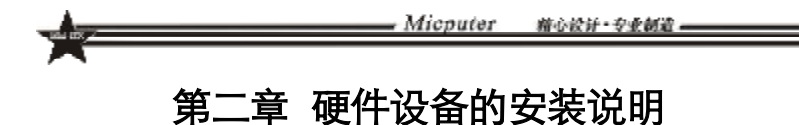

### 2.1 中央处理器的安装

要安装 Intel775 针 CPU,请按下面的步骤操作

- 在你将775 针 CPU 插入插槽之前,请检查 CPU 表面是否不洁 或者插槽上是否有歪斜的针脚。如果发现以上情形,切勿强 行将 CPU 插入插槽。否则 CPU 或插槽将会严重受损。
- 步骤一 将主板 CPU 插座侧边的固定拉杆拉起,转动拉杆至大约135 度 的完全打开位置,然后转动承载上盖至大约100度的完全打开位
  - 置。

18

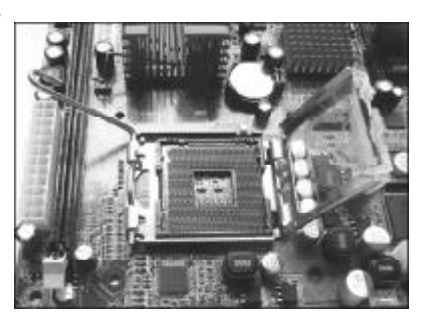

步骤二 去除承载上盖的防护盖,用你的左手食指和拇指扶着承载金属 框边缘,用右手拇指揭开防护盖便使它脱离插槽,同时按压防护 盖的中央部分助力移除。

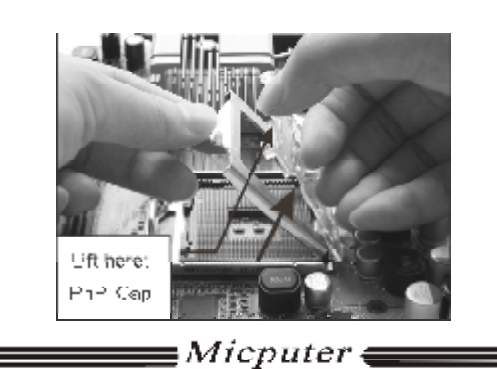

Micputer 描心设计 安亚制造 =

步骤三 卸下 CPU 保护盖,确认主机板上特别设计的 Socket 底座的 2 个凸出位置及 CPU 的 2 个定位凹口位置方向对准后,将 CPU 轻 轻平放置入 Socket 中,如果两者方向未对准 CPU 将无法置入 Socket 中。请注意避免让 CPU 歪斜而造成针脚损坏。

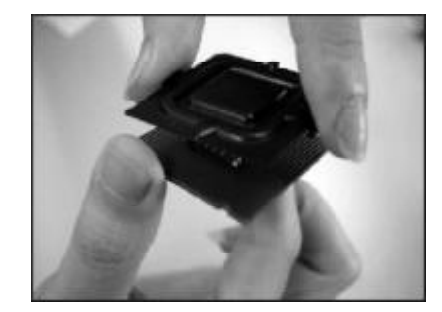

步骤四 CPU 放置好后,盖回承载上盖,将拉杆压回,将承载上盖卡 入拉杆的固定卡舌之下,固定住拉杆,CPU 的安装即完成。

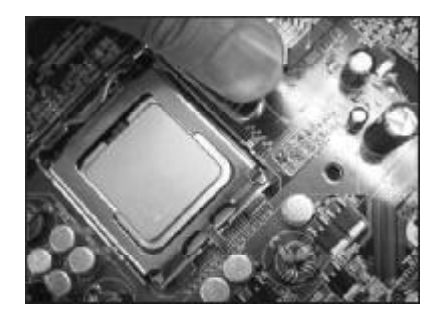

## 2.2 CPU 风扇的安装

为了 CPU 能正常工作,必须选用散热性能得到保证的散热器。这 里我们以 Intel 的原装风扇为例,说明 CPU 风扇的安装过程。

步骤一 在安装风扇前检查一下风扇散热片底部是否涂有散热膏[Intel的 原装风扇上一般带有导热材料 TIM],如果您的风扇散热片底部没 有导热材料,请在安装前在 CPU 上表面涂上适量散热膏。

*∎Micputer* **∉** 

Micputer 雅心設計・安重観道 \_\_\_\_\_

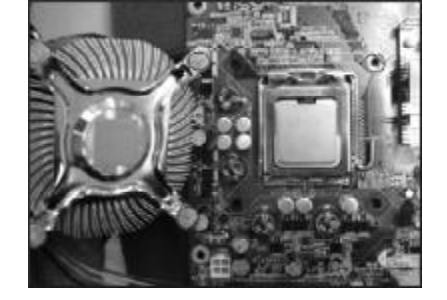

步骤二 请先卸下风扇电源线,将四个扣环的缺口转向内。

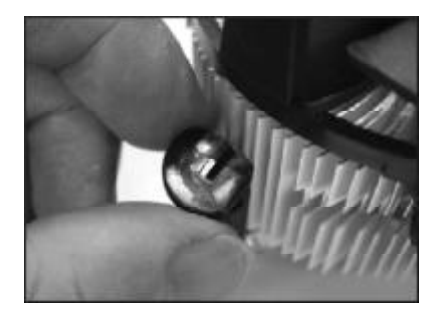

步骤三 确保将风扇电缆放在最靠近主板风扇电源插头的一侧,将散热器放在LGA775插座上,将四个扣件对准主板上的四个通孔,然后将散热器上的四个扣件按下扣紧。

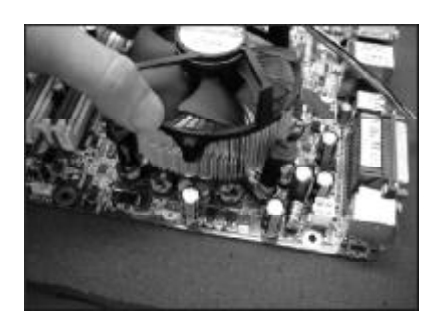

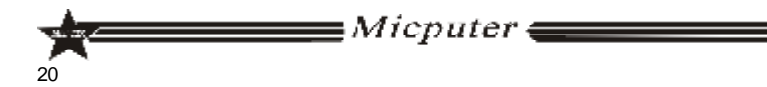

- Micputer 精心设计-专业制造。
- 步骤四 将风扇电源线接口插在主机板上标有 "CPU FAN" 的四线排 针处。

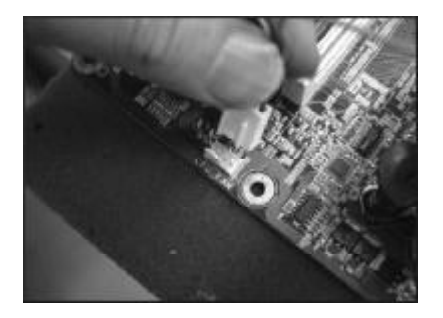

- 2.3 内存的安装
- 2.3.1 DIMM 内存条的安装
  - 主机板支持 DDRII 内存,容量可从最小的 64MB 扩展至最大 2GB。 安装步骤如下:
  - a. 将内存槽两端的白色卡榫向外扳开。
  - b. 将内存条有金手指的那边对准内存槽,注意内存条的凹孔要对应插槽 的凸起点。
  - C. 将内存条插入插槽中。若安装正确则插槽两端的白色卡榫会因为内存 条置入而自动卡紧,否则不会卡紧。
- 2.3.2 SODIMM (笔记本) 内存条的安装
  - 主机板支持 DDRII SODIMM 内存,容量可从最小的 64MB 扩展至最大 4GB
- 不等,具体安装步骤如下:
  - a.将内存条的金手指以 45 度角度放入内存槽中
  - b.然后稍微用力按下内存条至与内存槽卡扣平行位置,此时卡扣会自动卡 紧内存条。

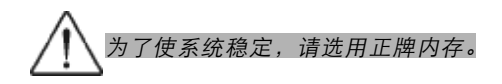

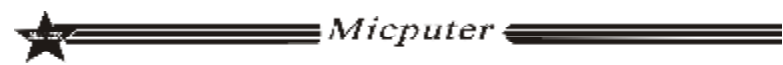

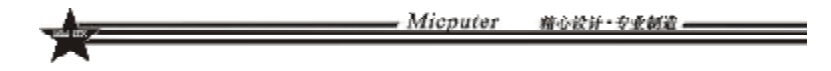

### 2.4 主板跳线的设定说明

主板上的所有跳线靠近直线或标有粗白线或白色三角符处为第一脚, 请务必不要接反,否则有可能对您的主机板或其他设备造成损坏。

### 2.4.1 清除 CMOS 跳线(CLR\_CMOS)

如果主机板因为 BIOS 设置错误而出现问题,此时可清除 CMOS 解决问题;方法是在断开电源状态下把 CMOS 跳线跳至 2-3 脚,使其短接 5-6秒。请不要在开机时清除 CMOS,要不然可能会损坏您的主板。跳线设定如下:

| CMOS数据状态       | CLR_CMOS |
|----------------|----------|
| 保持CMOS数据资料(预设) | 1 000 3  |
| 清除CMOS数据资料     | 1 CODE 3 |

### 2.4.2 LVDS 电源跳线(LVDS\_PWR)

| 设置状态        | LVDS_PWR |
|-------------|----------|
| 3.3V 可用(预设) | 跳至 2-3 脚 |
| 5V 可用       | 跳至 1-2 脚 |

### 2.4.3 DC与ATX电源切换跳线 (J5V/J5VSB/P12V/J3V)

| 状态            | J5V J5VSB P12V J3V |
|---------------|--------------------|
| 使用 ATX 电源(预设) | 4组跳帽全跳 2-3 脚       |
| 使用 DC 12V 电源  | 4组跳帽全跳 1-2 脚       |

Micputer

## 2.5 主机板接头说明

#### 2.5.1 风扇电源接头(CPU\_FAN1/SYS\_FAN1)

当将风扇连接到风扇连接头上时,使用者必须将红色的线连接到 +12V的电源针上,黑色的线连接到地线上。如果您想在 BIOS 或硬件监控 程序中观察风扇的工作状态,您必须使用支持能侦测转速功能的风扇。对 于具有速度感应器的风扇,风扇每一次转动都会产生2个脉冲波,系统硬 件监控将作统计逼供内产生一个风扇转动速度的报告,可在 CMOS 中显示 出风扇的转速。

精心设计·安亚创造。

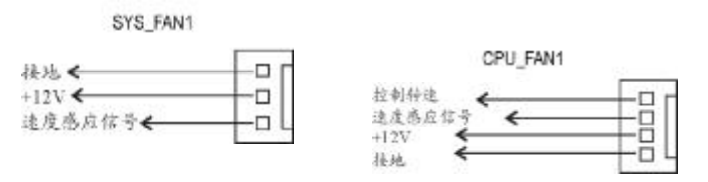

#### 2.5.2 USB 扩展接头

主板提供多个 USB 接口,其中有些可以直接连接 USB 设备,F\_USB1/ F\_USB2/F\_USB3 等连接头需要另外连接 USB Cable,提供给您另外几组 USB 端口,您能从主板经销商或电子市场上购买到此种 USB Cable 连接 线。(粗白线或小三角形处为第一脚,请务必不要接错,否则有可能对您 的主板或设备造成损害)

插针旁的粗白线或"△"标识处为第一脚,请务必不要接 错,否则有可能对您的设备或主板造成损害!

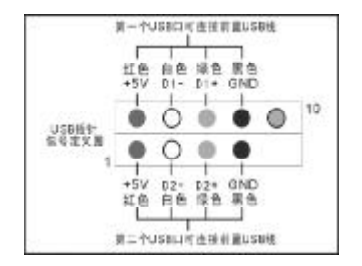

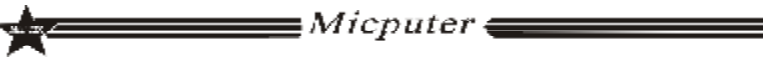

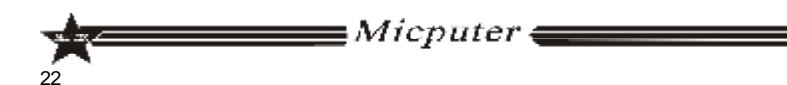

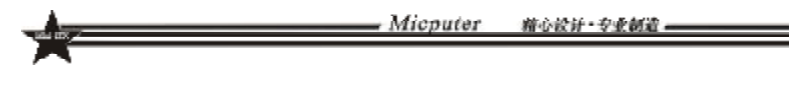

2.5.3 前置音效输出接口 (F\_AUDIO)

主板提供了前置音效输出接口 F\_AUDIO,这组声卡插针供您连接到机箱前面板的声卡接头,这样您就可以很方便地经由主机到面板 收听音乐和使用麦克风进行声音输入,您只要按照其插针功能(如下图所示)连接相对应的线即可。

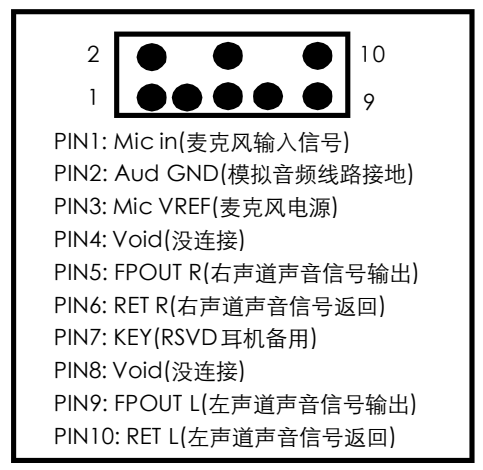

2.5.4 COM 插针 (COM1/COM2/COM3/COM4)

主机板提供几个 COM 插针,其连接头需要另外连接 COM 连接线, 您能从主板经销商或电子市场上购买到此种 COM 连接线。(白三角形标 记处为第一脚,请务必不要接错,否则有可能对您的主板或设备造成损 害)

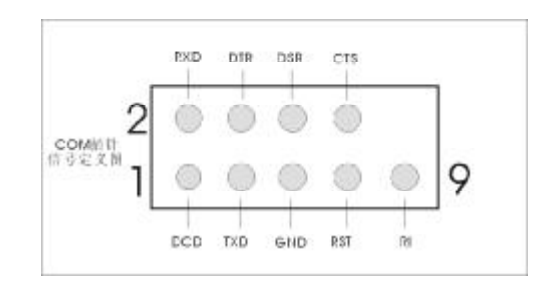

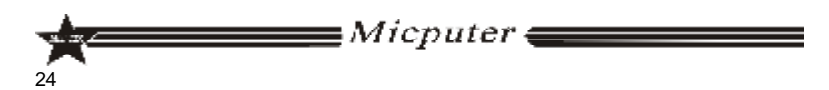

| × | Micputer | 描心设计·专业制造 |
|---|----------|-----------|
|   |          |           |

## 2.5.5 COM 插针的接线方法

若要使用 COM 插针,必需通过转接线来实现,转接线的接线方法如下:

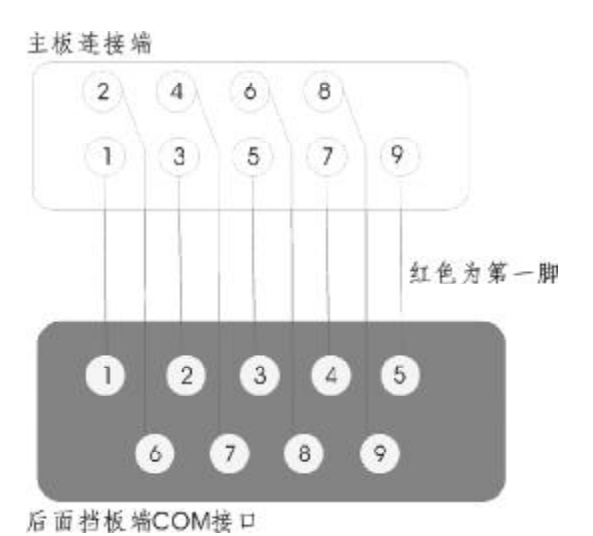

### 2.5.6 VGA 接口 (VGA\_H)

主机板提供了1个非标准的VGA接口,其信号定义图如下所示:

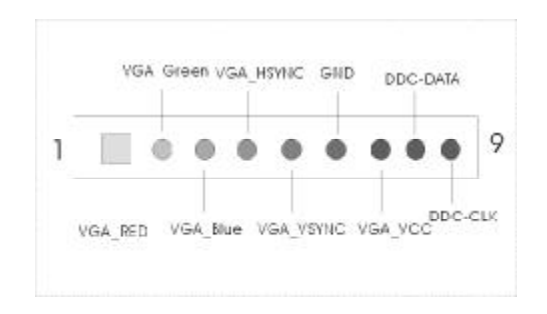

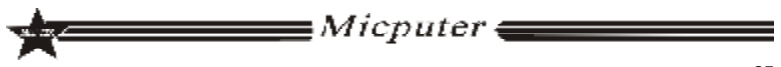

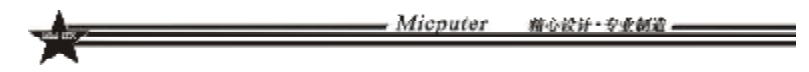

2.5.7 LVDS 接口 (LVDS) 主机板提供了1组LVDS 插针,其信号定义图如下所示:

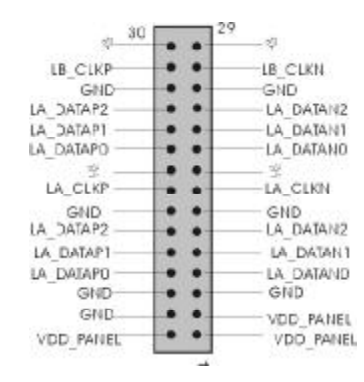

2.5.8 INVERT 接口(INVERT)

### 主机板提供了1组INVERT插针,其信号定义图如下所示:

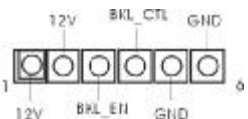

2.5.9 IDE\_PWR 接口 (IDE\_PWR)

主机板提供了1组IDE\_PWR电源接口,其信号定义图如下所示:

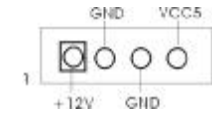

2.5.10 TV\_ OUT\_H 接口 (TV\_OUT\_H)

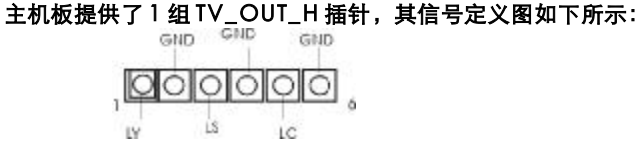

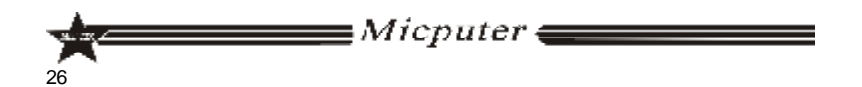

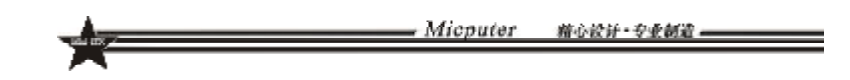

 2.5.11
 RI\_PWR 接口 (RI\_PWR)

 主机板提供了1组 RI\_PWR 插针,其信号定义图如下所示:

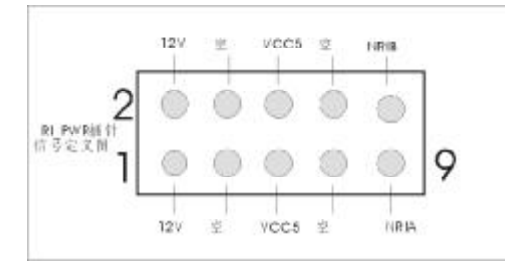

### 2.5.12 SPDIF 接口 (J\_SPDIF)

主机板提供了1组SPDIF插针,支持数字音频输入/输出功能,其信号

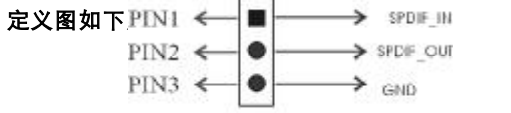

J SPDIF

## 2.5.13 系统信号 / 控制面板接口 (F\_PANEL) ITX-M4S1L7面板接口

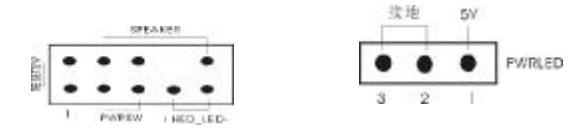

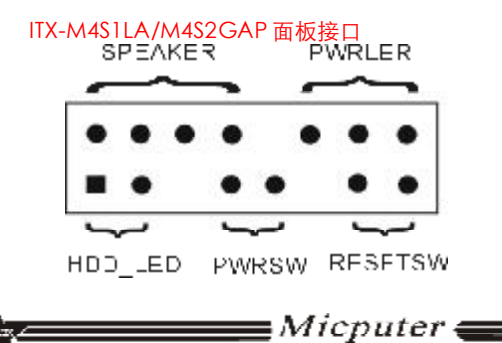

27

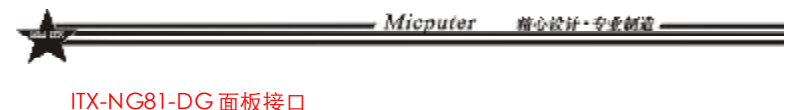

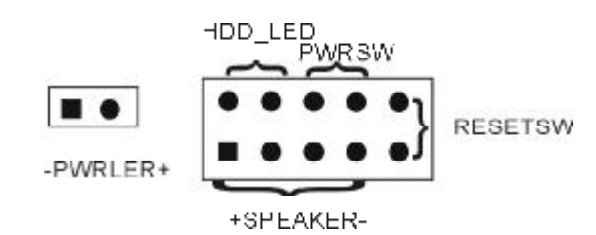

- a.SPEAKER 喇叭连接头
- b.PWRLED 电源指示灯 C.HD\_LED 硬盘指示灯连接头 d.PWRSW ATX电源开关 e.RESETSW 复位按钮
- ✔ SPEAKER 喇叭连接头 电脑的喇叭连接头(也称蜂鸣器)共有四个脚位,只要把机箱上的喇叭接头 接至此四脚位上即可使用。
- ✔ PWRLER 电源指示灯 电源指示灯为三个脚位的连接头,用来指示电脑的工作状态,当电脑一 旦上电时,指示灯常亮,反之,则不亮(注:有正负之分)。
- ✔ HDD\_LED 硬盘指示灯连接头
   这组两脚位排针连接到电脑机箱上的硬盘指示灯接头上,可由LED 以显示硬盘工作的状态,如果硬盘一旦有读取动作,指示灯随即亮起(注:有正负之分)。
- ✔ PWRSW ATX 电源开关 POWER SW 是一个两针脚的接头,控制着 ATX 主电源的总开关,将这 组排针连接到电脑机箱上控制电脑电源的开关上,当两个针脚短接即可开 (关) 机。
- ✔ RESET SW 复位按钮 这组两脚位排针接到电脑机箱上的 RESET 开关,可让您不需要关掉电脑电 源即可重新启动系统,尤其在系统挡机或死机时特别有用。

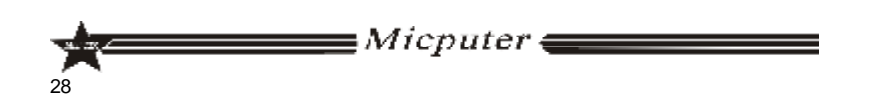

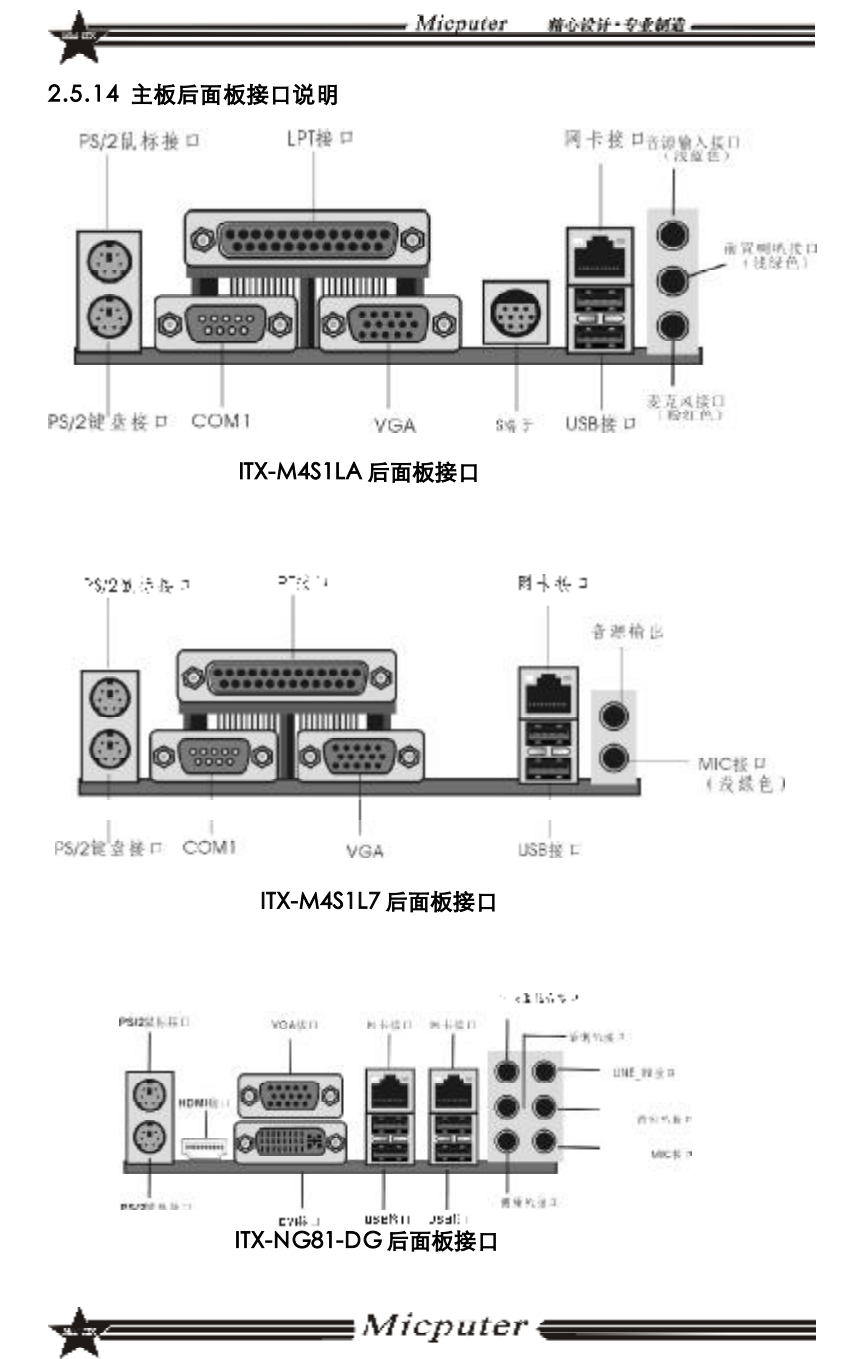

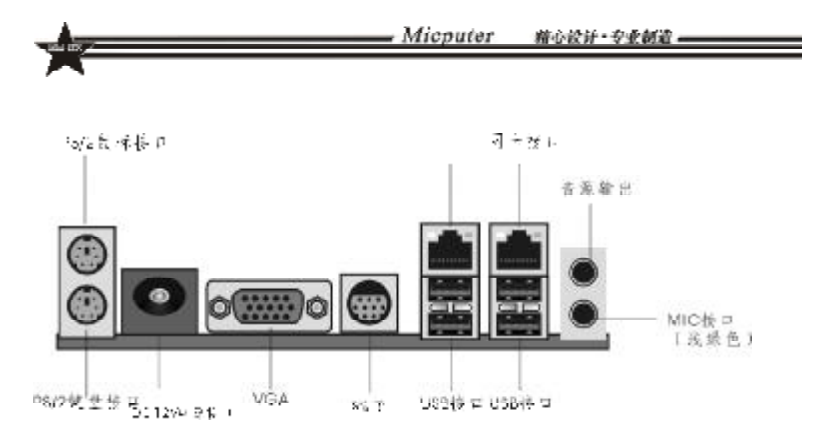

#### ITX-M4S2GAP 后面板接口

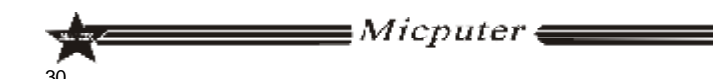

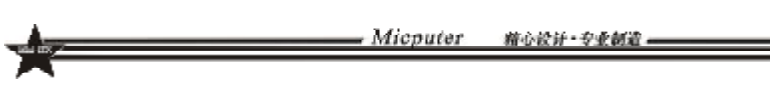

第三章 BIOS 简介

3.1 BIOS 升级更新

为了满足客户的需要,我们特提供 WINDOWS 及 DOS 两个系统的 BIOS 刷新工具,具体操作方法如下

#### 3.1.1 DOS 下刷写方式

- a. 刷新工具: AFUDOS.EXE
- b. 刷新方法:准备一张 DOS 启动盘,只含三个最基本的 DOS 启动文件 即可,将 AMI BIOS 刷新工具和 BIOS 文件拷贝到这张软盘 /U 盘根目录 下,使用此软盘 /U 盘开机引导系统,进到 DOS 后输入 AFUDOS 空格 BIOS 文件名空格 /P 空格 /B 空格 /N 空格 /C 空格 /X 回车,此时进行 BIOS 刷写过程,当刷写完毕后会有相关提示时,此时才可重启电脑,按F1 键 进入 CMOS 设置,选择 Load Optimal Defaults

### 3.1.2 WINDOWS 下刷写方式

a.刷新工具:AFUWIN.EXE

b.刷新方法:在WINDOWS下运行AFUWIN.EXE---点击OPEN---选择要对应的BIOS文件---勾选ProgramALLBlocks后点击FLASH,此时进行刷写BIOS过程,刷写过程中键盘鼠标为锁定状态,当刷写完成后键盘鼠标恢复使用,此时重启电脑按F1键进入CMOS设置,选择LoadOptimalDefaults

BIOS 刷写存在风险,请在专人指导下进行刷写,并留意以下两点:
 1.BIOS 文件要与实际产品型号相符
 2.BIOS 在刷写过程中请勿非法关机/重启电脑

### 3.2 BIOS 设定

请注意由于 BIOS 的不断更新,可能我们说明的部分或许与现有板上 BIOS 有些不同,一切仅供参考,以实际为主。BIOS 中一些未做过多说明 的项目,属于非常用项目请保持缺省值,建议不要随意更改。

欲进入BIOS 设定程序画面,请依下列步骤:

a. 打开电源或重新启动系统,在自检画面可看到 "PRESS DEL TO RUN SETUP"

b. 按下 DEL 键后,即可进入 BIOS 设定程序。

*∎Micputer* **(** 

| BIOS功能键说明   |                  |
|-------------|------------------|
| 按键          | 功能说明             |
| <b>\$</b> ₩ | 选择设置项目[左右移动]     |
| ↑↓ @        | 选择设置项目(上下移动)     |
| +- 键        | 改要设定状态,或者变更键位之数值 |
| Tab 跳       | 改变设定状态           |
| ESC 键       | 退出设置程序并不存储设置     |
| F1功能键       | 显示目前设定项目的相关辅助说明  |
| F7功能键       | 放弃程序的修改          |
| F8功能键       | 载入安全模式的默认值       |
| F9功能键       | 载入出厂预设优化值        |
| F10功能键      | 退出设置程序并存储设置      |

Micputer

藉心設計・安全創造。

## 3.3 BIOS 语言切换

为了让更多的用户能够熟悉并对 BIOS 操作,我们特别推出中文和英 文两种语言 BIOS,用户只需要进入 CMOS 后按 "F5" 就可以轻松进行中 文和英文 BIOS 之间的切换,让 BIOS 操作不再神秘。

## 第四章 驱动程序的安装

该板支持 WINDOWS2K 及以上系统,各系统软件不一,我们附带 光盘里提供 2K/XP/VISTA 系统的驱动,现安装说明仅以 M4S1L7 2K/XP系 统为例

Micputer

箱心設計・安止額道

- 4.1 芯片组驱动程序的安装
  - a. 进入驱动光盘 MB\INF 目录,鼠标左键双击 "945INF. exe".
  - b. 鼠标点击安装界面上"下一步"按钮.
  - C. 点击"是",再点击"下一步".
  - d. 安装完成后,在重新启动选项中选择"是"然后按"完成"重新启动计算机, 之后驱动程序自动加载.

### 4.2 板载显卡驱动的安装

- a. 进入驱动光盘MB\VGA\945目录,鼠标左键双击"WIN2k\_xp1417. exe".
- b. 鼠标点击安装界面上"下一步"按钮.
- C. 点击"是",再点击"下一步".
- d. 安装完成后,在重新启动选项中选择"是"然后按"完成"重新启动计算机, 之后驱动程序自动加载.

### 4.3 板载网卡驱动的安装

安装 XP 系统时只需在"系统属性"下,选择"硬件",打开设备管理器,更新网 卡的驱动程序即可.

### 4.4 板载声卡驱动的安装

a. 进入驱动光盘 MB\SOUND 目录,鼠标左键双击 "WDM\_A379. EXE"

- b. 按照提示,点击"下一步",接着再点击"仍然继续".
- C. 安装完成后,在重新启动选项中选择"是"然后按"完成"重新启动计算机, 之后驱动程序自动加载.

### 4.5 USB2.0 驱动程序的安装

主机板需要安装 WindowsXP 以上的版本,在您安装好 WindowsXP/2003 等版本的操作系统后请更新 Microsoft 最新的补丁程序,一般此时系统就可以识别您的 USB2.0设备了,万一不行您还可以到网站上去下载 USB2.0驱 动程序(是一个 EXE 可执行文件),双击这个程序后就可以按提示安装了.

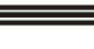

∎Micputer **\_\_\_\_\_** 

Micputer Eleborate Dosigr - Professional Manufacture

# Safety Instructions

- 1. Always read the Safety Instructions carefully.
- 2. Keep this manual for future reference.
- 3. Please keep the equipment away from humidity.
- 4. The openings on the chassis are for air convection hence protect the equipment from overheating.Do not cover the openings.
- 5. Make sure the voltage of the power supply is appropriate and adjust it to 110/220V before connect the equipment to the power source.
- 6. Place the power cord such a way that people can not step on.Do not place anything on the power cord.
- 7. Always unplug the power cord before inserting any add-on card or module.
- 8. All cautions and warnings in the manual should be noted.
- 9. Before connect to the power supply, make sure there are not screws and other metal objects left to avoid electrical short circuit that can destroy other parts.
- 10.Never pour any liquid into the opening, or else it would make serious damage or circuit paralysis.
- 11.If in the following situations, please find professionals:
  - ${f v}$  The power cord or plug damaged
  - ${f v}$  Liquid poured into the machine
  - ${f v}$  The equipment exposed to moisture
  - ✔ The equipment does not work properly and the user can not find guidance in this manual to solve the problem
  - ${f v}$  The equipment has been dropped or damaged
  - ${f v}$  Obvious signs of breakage damage have been found

# **Copyright Statement**

All brands, products, logos, trademarks and company names are registered trademarks belong to their respective owners.

 $AMI^{\mathbb{R}}$  is the registered trademark of AMI.

 $\mathsf{Intel}^{\mathbb{R}}$  ,  $\mathsf{Celeron}^{\mathbb{R}}$  ,  $\mathsf{Pentium}^{\mathbb{R}}$  are registered trademarks of Intel.

Netware  $^{(\!\!\!R\!)}$  is the registered trademark of Novell Inc.

PS / 2 and OS / 2 are registered trademarks of International Business Machines Co.,Ltd.

Windows  $^{\ensuremath{\mathbb{R}}}$  98 / 2000/NT/XP and Microsoff  $^{\ensuremath{\mathbb{R}}}$  are registered trademarks of Microsoft.

Micputer

# **ITX SERIES User's Manual**

Micputer Eleborate Design - Professional Manufe

## **Products Model:**

ITX-M4S1L7

ITX-M4S2GAP

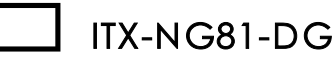

Rev:1.1 Date:December 2008

Micputer

#### Micputer Eleborate Design - Professional Manufacture

## Contents

| Safety Instructions                      | 35       |
|------------------------------------------|----------|
| Copyright Statement                      |          |
| Chapter 1 Motherboard Specific           | ations37 |
| 1.1 Box Contents                         |          |
| 1.2 Motherboard Layout and Specification | n38      |

| Chapter II     | Hardware Installation | 51 |
|----------------|-----------------------|----|
| 2.1 Install CP | U                     | 51 |
| 2.2 Install CF | U fan                 |    |

| 2.3 Install Memory          | 54 |
|-----------------------------|----|
| 2.4 Motherboard Jumper      | 55 |
| 2.5 Motherboards Interfaces | 56 |

| Chapter III   | BIOS Introduction | 64 |
|---------------|-------------------|----|
| 3.1 BIOSUpd   | ate               | 64 |
| 3.2 BIOSSetu  | ıp                | 65 |
| 3.3 BIOS Lang | guage Switch      | 65 |

| Chapter IV Drivers Installation         |    |  |
|-----------------------------------------|----|--|
| 4.1 Install Chipset Driver              |    |  |
| 4.2 Install Onboard VGA Driver          |    |  |
| 4.3 Installing Onboard LAN Driver       | 66 |  |
| 4.4 Install Onboard Auido Code c Driver | 66 |  |
| 4.5 InstallUSB2.0 Driver                | 66 |  |

# Chapter 1 Motherboard Specifications

Thank you for using the ITX series motherboards, in order to guarantee product quality and suit to market demand, motherboards undergo anti-aging, low voltage, various of temperature, humid environment repeated testing, they can meet the needs of industry with the advantages of cost-effective, stability, longevity, high-quality. Meanwhile, in order to take into account most market both at home and abroad, we provide Chinese-English bilingual BIOS. The guide introduces the specifications and installation steps of the motherboard.Please refer to the BIOS setup user manual in the motherboard driver CD for more detailed information.

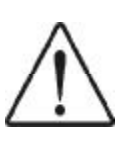

As motherboard and BIOS software would be updated constantly, relevant content of the manual may change without further notice, all the information are for reference purposes only, please pay attention to the actual objects and the upgraded version in the Internet publication.

### 1.1 Box Contents

- v ITX-M4S1L7/ITX-M4S1LA /ITX-M4S2GAP/ITX-NG81-GMotherboard
- v 80 Conductor Ultra ATA 66/100 IDE Cable
- v SATA Cable
- $oldsymbol{v}$  User's Manual (optional)
- ${f v}$  Motherboard Driver CD
- **v** Warranty Card
- ${f v}$  Certificate Card
- **v** Baffle

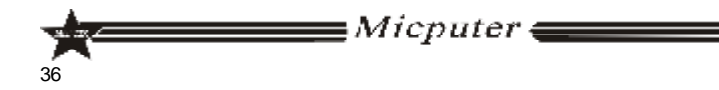

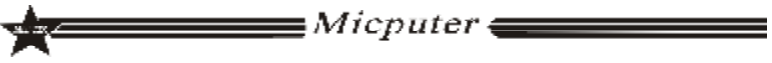

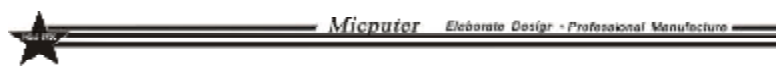

## 1.2 Motherboard Layout and Specification

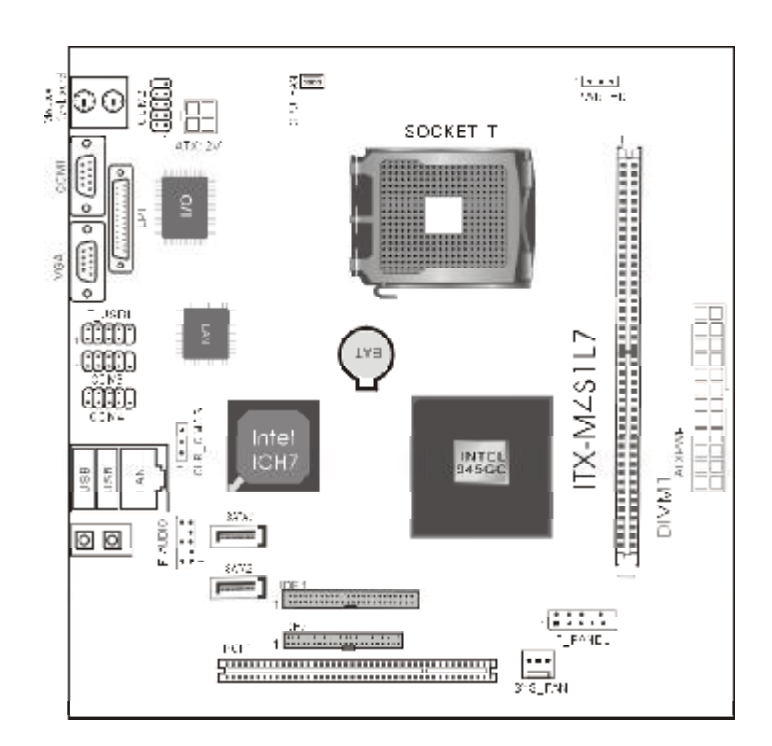

# ITX-M4S1L7

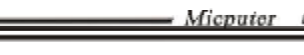

Micputer Eleborate Design - Professional Manufacture

ITX-MAS1L7 Specifications:

| ITX-M4S1L7         |                                                                                                    |
|--------------------|----------------------------------------------------------------------------------------------------|
| CPU                | * Supports 533/800/1066MHz Front Side Bus                                                                                                    |
|                    | * Supports LGA 775 Intel <sup>®</sup> Core <sup>TM</sup> 2 Quad 6000/Core <sup>TM</sup><br>2 Duo E6000/Core <sup>TM</sup> 2 DUO E4000/Pentium <sup>®</sup> Dual-core<br>E2000/Celeron <sup>®</sup> Dual-core E1000/Celeron <sup>®</sup><br>400/Pentium <sup>®</sup> D/Pentium <sup>®</sup> 4/Celeron <sup>®</sup> D Series |
| Chipsets           | * North Bridge:Intel <sup>®</sup> 945GC                                                                                                    |
|                    | * South Bridge:Intel <sup>®</sup> ICH7                                                                                                    |
| Memory             | * Supports DDRII 533/667 Memory                                                                                                    |
|                    | * Up to 2GB                                                                                                    |
|                    | * 1*DDRII DIMM                                                                                                    |
| Graphics           | * Integrated GMA950 Graphics Card,Supports DX9.0C                                                                                                    |
| Audio              | * Integrated ALC 655 Audio Codec                                                                                                    |
|                    | * Supports 2/4/5.1 Channel Audio-out                                                                                                    |
| LAN                | Integrated Realtek 8101E 10/100M Lan chip, supports<br>Non-harddisk system                                                                                                    |
| Storage            | * 2*SATA 300MB/s ports                                                                                                    |
| Interface          | * 1*IDE,up to 2 IDE devices                                                                                                    |
|                    | * 1*MINI IDE                                                                                                    |
| Expansion<br>Slots | * 1*PCI                                                                                                    |
| USB                | 4*USB 2.0 ports(2 on the back panel, 2 connected to the internal USB header via the USB Cable)                                                                                                    |

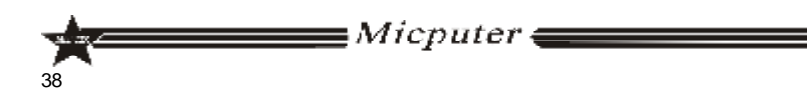

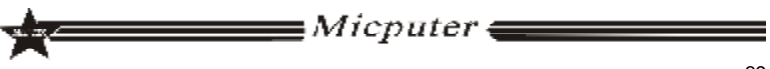

| Internal I/O | * 1*24 PIN main power connector, 1*4PIN 12V power  |  |  |  |  |  |  |
|--------------|----------------------------------------------------|--|--|--|--|--|--|
| Connectors   | connector                                          |  |  |  |  |  |  |
|              | * 2*SATA 300MB/s connectors                        |  |  |  |  |  |  |
|              | * 1*CPU fan header                                 |  |  |  |  |  |  |
|              | * 1*system fan header                              |  |  |  |  |  |  |
|              | * 1*front panel header                             |  |  |  |  |  |  |
|              | * 1*front panel Audio header                       |  |  |  |  |  |  |
|              | * 1*USB 2.0 header                                 |  |  |  |  |  |  |
|              | * 3*COM header                                     |  |  |  |  |  |  |
|              | * 1*Clearing CMOS jumper                           |  |  |  |  |  |  |
|              | * 1*IDE,1*MINI IDE                                 |  |  |  |  |  |  |
| Back Panel   | * 1*PS/2 keyboard port                             |  |  |  |  |  |  |
| Connectors   | * 1*PS/2 mouse port                                |  |  |  |  |  |  |
|              | * 1*COM port                                       |  |  |  |  |  |  |
|              | * 1*VGA port                                       |  |  |  |  |  |  |
|              | * 2*USB ports                                      |  |  |  |  |  |  |
|              | * 1*RJ45 port                                      |  |  |  |  |  |  |
|              | * 1*LPT port                                       |  |  |  |  |  |  |
|              | * 2*JACKs                                          |  |  |  |  |  |  |
| 1/0          | ITE8712F-S                                         |  |  |  |  |  |  |
| H/W          | * CPU/System temperature detection                 |  |  |  |  |  |  |
| Monitoring   | * Fan speed detection                              |  |  |  |  |  |  |
|              | * System voltage detection(optional)               |  |  |  |  |  |  |
| BIOS         | * 1*4Mbit flash                                    |  |  |  |  |  |  |
|              | * Provide Chinese-English bilingual BIOS interface |  |  |  |  |  |  |
| Form         | ITX 170mm x 170mm                                  |  |  |  |  |  |  |

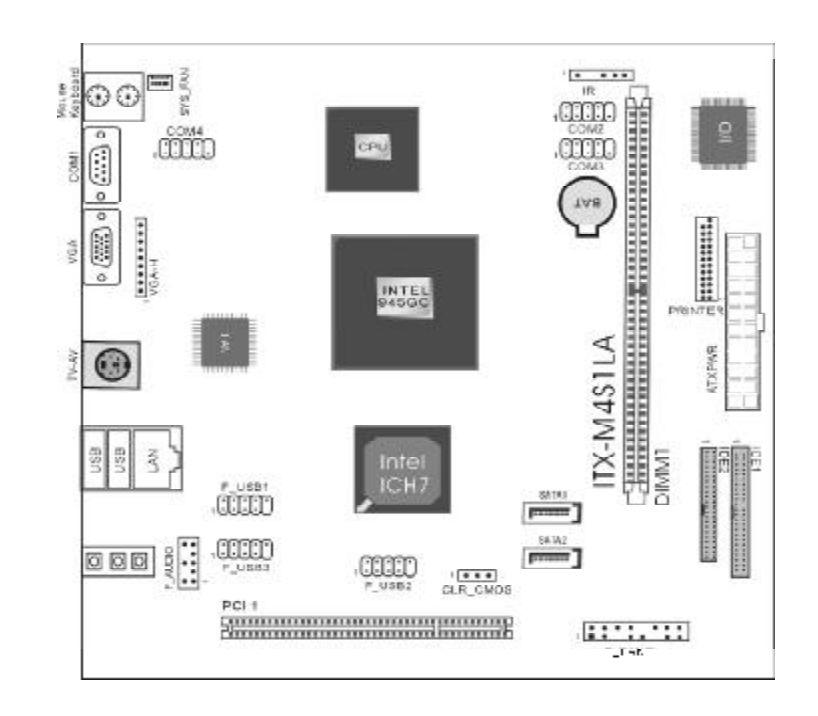

## ITX-M4S1LA

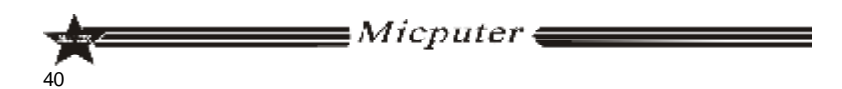

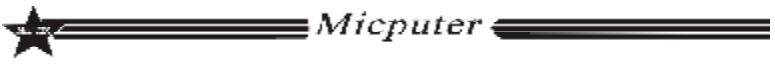

- Micputor Eleborate Dosigr - Professional Manufacture -

Micputer Eleborato Dosígr - Professional Manufecture

ITX-MASILA Specifications:

| ITX-M4S1LA         |                                                                                                |  |  |
|--------------------|------------------------------------------------------------------------------------------------|--|--|
| CPU                | The motherboard carrys Intel <sup>®</sup> Atom <sup>TM</sup> 230/330 series processors         |  |  |
| Chipsets           | * North Bridge:Intel <sup>®</sup> 945GC                                                        |  |  |
|                    | * South Bridge:Intel <sup>®</sup> ICH7                                                         |  |  |
| Memory             | * Supports DDRII 533/667 Memory                                                                |  |  |
|                    | * Up to 2GB                                                                                    |  |  |
|                    | * 1*DDRII DIMM                                                                                 |  |  |
| Graphics           | * Integrated GMA950 Graphics Card,Supports DX9.0C                                              |  |  |
| Audio              | * Integrated ALC 655 Audio Codec                                                               |  |  |
|                    | * Supports 2/4/5.1 Channel Audio-out                                                           |  |  |
| LAN                | Integrated Realtek 8101E 10/100M Lan chip, supports<br>Non-harddisk system                     |  |  |
| Storage            | * 2*SATA 300MB/s ports                                                                         |  |  |
| Interface          | * 1*IDE,up to 2 IDE devices                                                                    |  |  |
|                    | * 1*MINI IDE                                                                                   |  |  |
| Expansion<br>Slots | * 1*PCI                                                                                        |  |  |
| USB                | 8*USB 2.0 ports(2 on the back panel, 6 connected to the internal USB header via the USB Cable) |  |  |

| Internal I/O                     | * 1*24 PIN main power connector,1*4PIN 12V power   |  |  |  |  |  |
|----------------------------------|----------------------------------------------------|--|--|--|--|--|
| Connectors                       | s connector                                        |  |  |  |  |  |
|                                  | * 2*SATA 300MB/s connectors                        |  |  |  |  |  |
|                                  | * 1*CPU fan header                                 |  |  |  |  |  |
|                                  | * 1*front panel header                             |  |  |  |  |  |
|                                  | * 1*front panel Audio header                       |  |  |  |  |  |
|                                  | * 3*USB 2.0 header                                 |  |  |  |  |  |
|                                  | * 3*COM header                                     |  |  |  |  |  |
|                                  | * 1*LPT port                                       |  |  |  |  |  |
|                                  | * 1*Clearing CMOS jumper                           |  |  |  |  |  |
|                                  | * 1*IDE,1*MINI IDE                                 |  |  |  |  |  |
|                                  | * 1*IR header                                      |  |  |  |  |  |
|                                  | * 1*VGA-H header                                   |  |  |  |  |  |
| Back Panel                       | * 1*PS/2 keyboard port                             |  |  |  |  |  |
| Connectors                       | * 1*PS/2 mouse port                                |  |  |  |  |  |
|                                  | * 1*COM port                                       |  |  |  |  |  |
|                                  | * 1*VGA port                                       |  |  |  |  |  |
|                                  | * 1*TV/AV port                                     |  |  |  |  |  |
|                                  | * 2*USB ports                                      |  |  |  |  |  |
|                                  | * 1*RJ45 port                                      |  |  |  |  |  |
|                                  | * 1*LPT port                                       |  |  |  |  |  |
|                                  | * 3*JACKs                                          |  |  |  |  |  |
| 1/0                              | ITE8712F-S                                         |  |  |  |  |  |
| H/W                              | * CPU/System temperature detection                 |  |  |  |  |  |
| Monitoring * Fan speed detection |                                                    |  |  |  |  |  |
|                                  | * System voltage detection(optional)               |  |  |  |  |  |
| BIOS                             | * 1*4Mbit flash                                    |  |  |  |  |  |
|                                  | * Provide Chinese-English bilingual BIOS interface |  |  |  |  |  |
| Form                             | ITX 170mm x 170mm                                  |  |  |  |  |  |

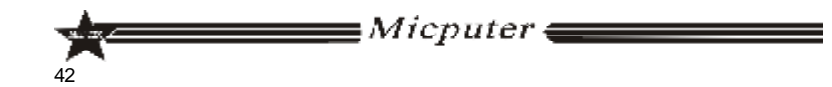

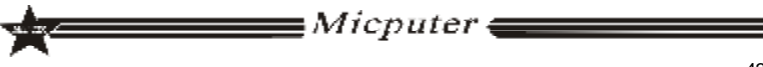

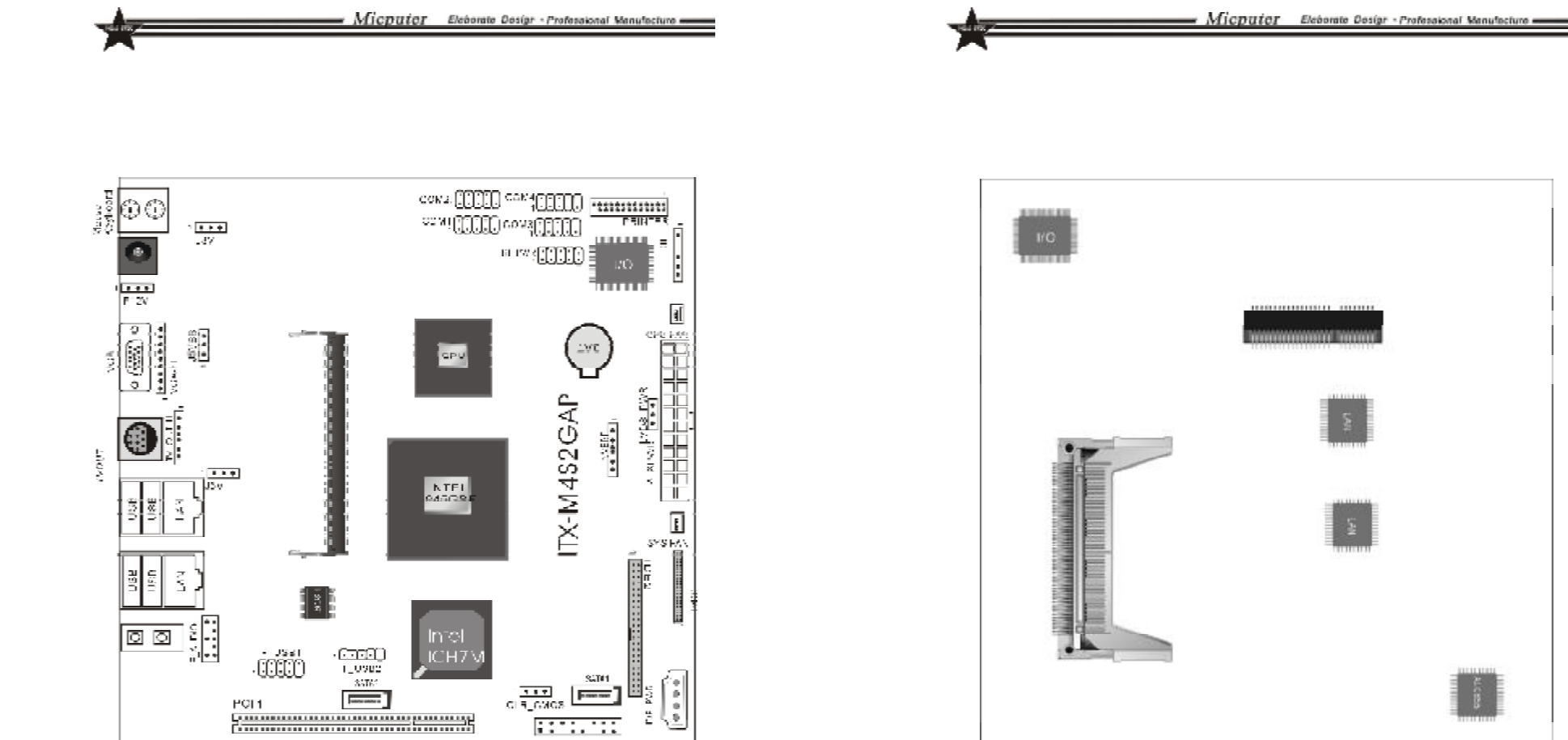

ITX-M4S2GAP Positive map

F RADEL

ITX-M4S2GAP The back of the map

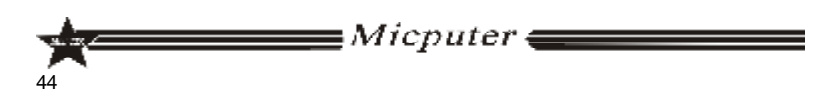

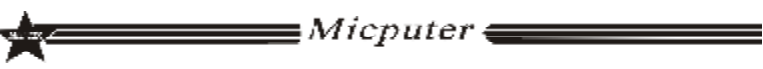

| ~                  |                                                                                                |  |  |  |
|--------------------|------------------------------------------------------------------------------------------------|--|--|--|
| ITX-M4S2GAP        |                                                                                                |  |  |  |
| CPU                | The motherboard carrys Intel® Atom <sup>™</sup> N270 series processors                         |  |  |  |
| Chipsets           | * North Bridge:Intel <sup>®</sup> 945GSE                                                       |  |  |  |
|                    | * South Bridge:Intel <sup>®</sup> ICH7M                                                        |  |  |  |
| Memory             | * Supports DDRII 533 Notebook Memory                                                           |  |  |  |
|                    | * Up to 2GB                                                                                    |  |  |  |
|                    | * 1*DDRII SODIMM                                                                               |  |  |  |
| Graphics           | * Integrated GMA950 Graphics Card, Supports DX9.0C                                             |  |  |  |
| Audio              | * Integrated ALC 655 Audio Codec                                                               |  |  |  |
|                    | * Supports 2/4 Channel Audio-out                                                               |  |  |  |
| LAN                | Integrated Realtek 8111C 1000M Lan chip, supports 10/100/1000M                                 |  |  |  |
| Storage            | * 2*SATA 300MB/s ports                                                                         |  |  |  |
| Interrace          | * 1*IDE                                                                                        |  |  |  |
| Expansion<br>Slots | * 1*PCI                                                                                        |  |  |  |
| USB                | 7*USB 2.0 ports(4 on the back panel, 3 connected to the internal USB header via the USB Cable) |  |  |  |
| Back Panel         | * 1*PS/2 keyboard port                                                                         |  |  |  |
| Connectors         | * 1*PS/2 mouse port                                                                            |  |  |  |
|                    | * 1*S-Video port                                                                               |  |  |  |
|                    | * 4*USB ports                                                                                  |  |  |  |
|                    | * Z <sup>°</sup> KJ-45 port                                                                    |  |  |  |
|                    | * Z^JACKS                                                                                      |  |  |  |

- Micputer Eleborate Dosigr - Professional Manufacture -

| State of the second second sec | Micputer Eleborate Dosign - Professional Manufacture          |  |  |
|----------------------------------------------------------------------------------------------------|---------------------------------------------------------------|--|--|
| <b>A</b>                                                                                                    |                                                               |  |  |
|                                                                                                    | * 1*24 PIN main power connector,1*4PIN 12V power<br>connector |  |  |
|                                                                                                    | * 1*DC power connector                                        |  |  |
|                                                                                                    | * 1*IDE_PWR AUX_power connector                               |  |  |
|                                                                                                    | * 1*MINI IDE connectors                                       |  |  |
|                                                                                                    | * 2*SATA 300MB/s connectors                                   |  |  |
|                                                                                                    | * 1*CPU fan header                                            |  |  |
|                                                                                                    | * 1*System fan header                                         |  |  |
|                                                                                                    | * 1*front panel Audio header                                  |  |  |
|                                                                                                    | * 3*USB 2.0 header                                            |  |  |
|                                                                                                    | * 1*IR header                                                 |  |  |
|                                                                                                    | * 1*Clearing CMOS jumper                                      |  |  |
| Internal I/O                                                                                                    | * 1*J3V header                                                |  |  |
| Connectors                                                                                                    | * 1*P12V header                                               |  |  |
|                                                                                                    | * 1*J5VSB header                                              |  |  |
|                                                                                                    | * 1*J5V header                                                |  |  |
|                                                                                                    | * 1*VGA_H header                                              |  |  |
|                                                                                                    | * 1*TV_OUT_H header                                           |  |  |
|                                                                                                    | * <b>4</b> *COM header                                        |  |  |
|                                                                                                    | * 1*LPT connectors                                            |  |  |
|                                                                                                    | * 1*RI_ PWR header                                            |  |  |
|                                                                                                    | * 1*LVDS header                                               |  |  |
|                                                                                                    | * 1*LVDS_PWR header                                           |  |  |
|                                                                                                    | * 1*INVERT header                                             |  |  |
|                                                                                                    | * 1*front panel header                                        |  |  |
| I/O                                                                                                    | * 2*ITE8712F-S                                                |  |  |
| H/W                                                                                                    | * CPU/System temperature detection                            |  |  |
| Monitoring                                                                                                    | * Fan speed detection                                         |  |  |
|                                                                                                    | * System voltage detection(optional)                          |  |  |
| BIOS                                                                                                    | * 1*8Mbit flash                                               |  |  |
| Form Factor                                                                                                    | ITX 170mm x 170mm                                             |  |  |
|                                                                                                    |                                                               |  |  |

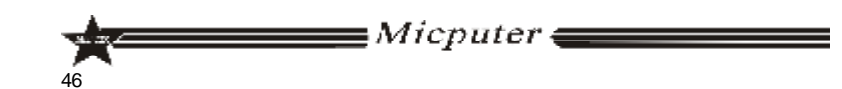

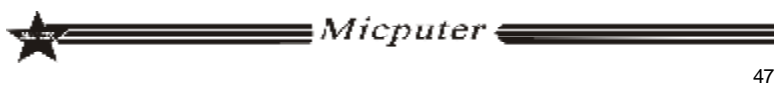

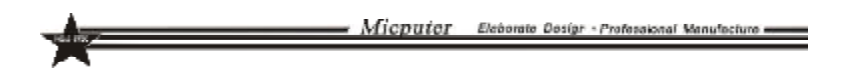

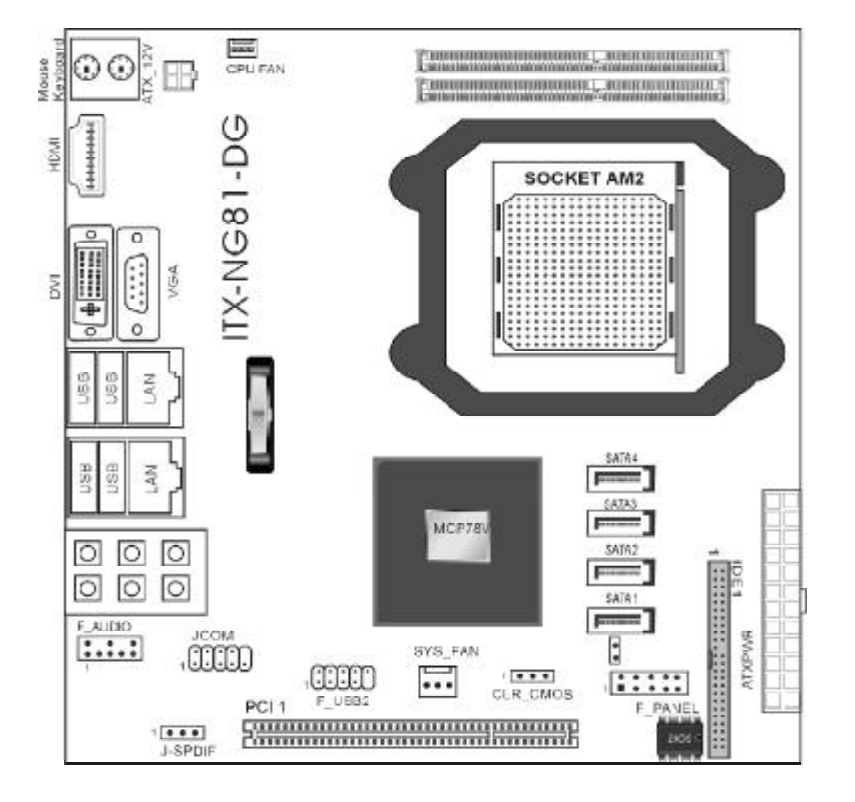

ITX-NG81-DG

| ITX-M4S1LA         |                                                                                                    |  |  |  |
|--------------------|----------------------------------------------------------------------------------------------------|--|--|--|
| CPU                | * AMD AM2 Athlon64 x2/Athlon64/Sempron<br>* AMD AM2+ Phenom FX / Phenom X4 / Phenom X2<br>* HyperTransport 3.0, Supports AM2+ K10 CPU<br>* HyperTransport 1.0, Supports AM2 K8 CPU |  |  |  |
| Chipsets           | * Nvidia MCP78V Chipset                                                                                                    |  |  |  |
| Memory             | * Supports DDRII 533/667 Memory                                                                                                    |  |  |  |
|                    | * Up to 2GB                                                                                                    |  |  |  |
|                    | * <b>2</b> *DDRII SODIMM                                                                                                    |  |  |  |
| Graphics           | * Integrated GeForce8100,Supports DX 10                                                                                                    |  |  |  |
| Audio              | * Integrated ALC 883 Audio Codec                                                                                                    |  |  |  |
|                    | * Supports 2/4/5.1/7.1 Channel Audio-out                                                                                                    |  |  |  |
| LAN                | Integrated Dual Realtek 8111C 10/100/1000M Lan chip, supports Non-harddisk system                                                                                                  |  |  |  |
| Storage            | * <b>4</b> *SATA 300MB/s ports                                                                                                    |  |  |  |
| Interface          | * 1*IDE,up to 2 IDE devices                                                                                                    |  |  |  |
| Expansion<br>Slots | * 1*PCI                                                                                                    |  |  |  |
| USB                | 6*USB 2.0 ports(4 on the back panel, 2connected to the internal USB header via the USB Cable)                                                                                      |  |  |  |

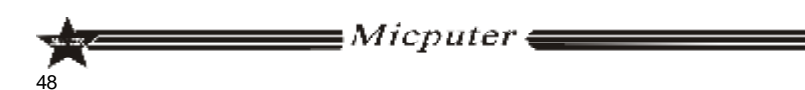

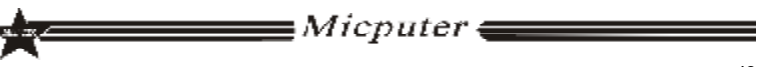

Micputer Eleborate Dosign - Professional Manufacture -

| Internal I/O | * 1*24 PIN main power connector, 1*4PIN 12V power |  |  |  |  |  |
|--------------|---------------------------------------------------|--|--|--|--|--|
| Connectors   | connector                                         |  |  |  |  |  |
|              | * 4*SATA 300MB/s connectors                       |  |  |  |  |  |
|              | * 1*IDEconnectors                                 |  |  |  |  |  |
|              | * 1*CPU fan header                                |  |  |  |  |  |
|              | * 1*System fan header                             |  |  |  |  |  |
|              | * 1*front panel header                            |  |  |  |  |  |
|              | * 1*front panel Audio header                      |  |  |  |  |  |
|              | * <b>1</b> *USB 2.0 header                        |  |  |  |  |  |
|              | * <b>1</b> *COM header                            |  |  |  |  |  |
|              | * 1*Clearing CMOS jumper                          |  |  |  |  |  |
|              | * 1*SPDIF header                                  |  |  |  |  |  |
| Back Panel   | * 1*PS/2 keyboard port                            |  |  |  |  |  |
| Connectors   | * 1*PS/2 mouse port                               |  |  |  |  |  |
|              | * 1*DVI port                                      |  |  |  |  |  |
|              | * 1*VGA port                                      |  |  |  |  |  |
|              | * 1*HDMI port                                     |  |  |  |  |  |
|              | * <b>4</b> *USB ports                             |  |  |  |  |  |
|              | * <b>2</b> *RJ45 port                             |  |  |  |  |  |
|              | * <b>6</b> *JACKs                                 |  |  |  |  |  |
| I/O          | ITE8712F-S                                        |  |  |  |  |  |
| H/W          | * CPU/System temperature detection                |  |  |  |  |  |
| Monitoring   | * Fan speed detection                             |  |  |  |  |  |
|              | * System voltage detection(optional)              |  |  |  |  |  |
| BIOS         | * 1*8Mbit flash                                   |  |  |  |  |  |
| Form Factor  | ITX 170mm x 170mm                                 |  |  |  |  |  |

# Chapter II Hardware Installation

Micputer Eleborate Design - Professional Manufacture

### 2.1 Install CPU

Install Intel 775-pin CPU according to the following steps.

- Before you insert the CPU into the 775-pin socket, please check whether the CPU surface Dirty and whether there are bent pin on the socket. Do not force the CPU into the socket, otherwise CPU or the socket will be seriously damaged.
- Step1 Pulling up the lever by the side of the CPU socket, turn it about 135 degrees around to the complete open position. And then turn the cover about 100 degrees around to the complete open position.

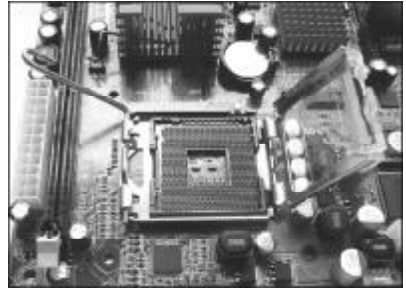

Step2 Remove the protective cap,Hold the metal frame edge by one hand, uncover the protective cap from the metal frame by the other hand and press the center of the cover to remove it.

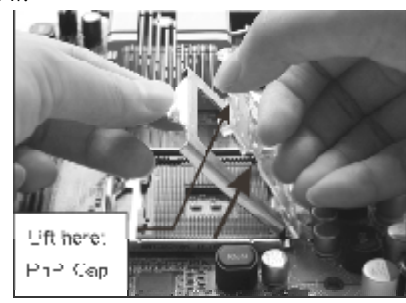

∎Micputer (

#### - Micputer Eleborate Dosign - Professional Manufacture ----

Step3 Unload CPU protective cover, there are two specially designed convex location on the Socket base and two concave location on the CPU, fit them together so that you can insert the CPU into the socket.Please do that correctly to avoid CPU-pin damage.

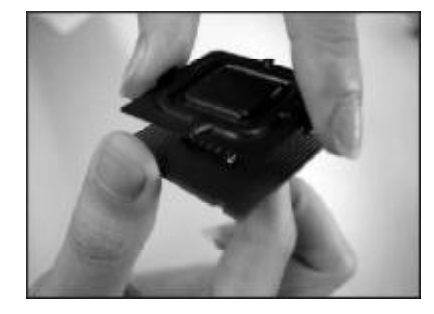

Step4 After insert the CPU, cover the protective cover. Replace the lever to fasten the cover, fixup the lever to complete the CPU installation.

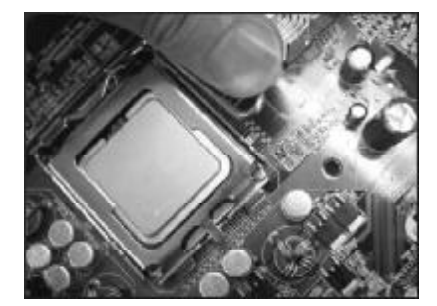

### 2.2 Install CPU fan

TO keep the CPU work normally, you must chose a good quality CPU cooler.Here we take Intel's original fan as an example to illustrate the CPU fan installation.

Step1 Before you install the fan, check whether the bottom of the cooler was coated with thermal grease(Intel's original fans often attached with thermal interface material TIM), if not, coat the CPU surface with some thermal grease.

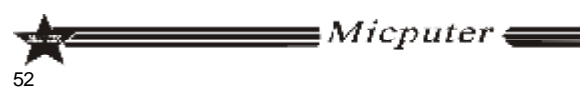

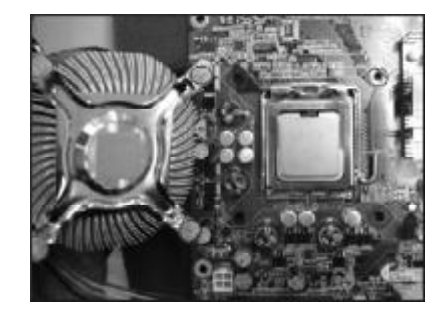

Step2 Remove the power cord of the fan, point four gaps of the fasteners to the inner part.

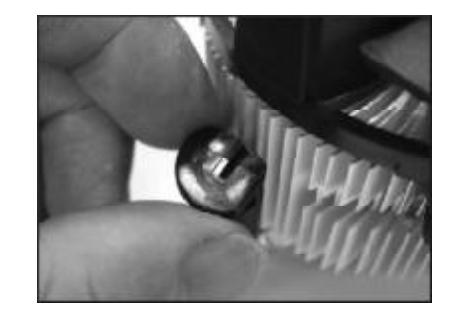

Step3 Make sure put the fan cables on the side of the power plug, place the cooler upon the socket LGA 775, align the fasteners and the four holes on the motherboard, clasp them.

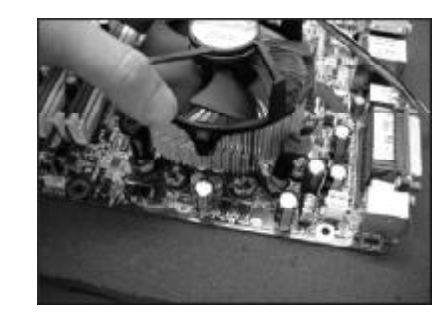

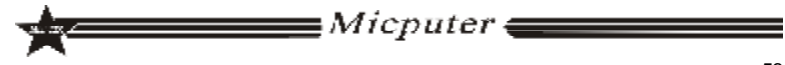

Micputer Eleborate Dosigr - Professional Manufacture -

Micputer Eleborate Dosign - Professional Manufacture -

Step4 Plug the fan power cord to the CPU fan header (CPU\_FAN) on the motherboard.

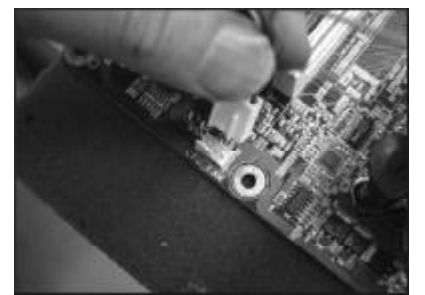

### 2.3 Install Memory

### 2.3.1 DIMM Install Memory

Motherboard supports DDRII memory, the capacity can be expanded from minimum 64MB to maximum 2GB.

Installation steps are as follows:

a. Unclose the fasteners at the both sides of the memory slot.

- b. Insert the memory vertically into the slot,pay attention to fitting the notch to the raised point.
- c. If the installation is correct, the white fasteners at the both sides of the memory slot would close automatically.

### 2.3.2 DIMM Install Memory

Motherboard supports DDRII SODIMM memory, the capacity can be expanded from minimum 64MB to maximum4GB.

- a. the memory of the golden angle of 45 degrees into the memory slot
- b.Then a little hard to press the memory and the memory slot Kakou parallel position, at this time will automatically Kakou tight memory card.

In order to make the system stable, please choose genuine memory.

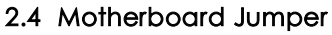

The first pin of all jumpers are next to the thick white line or " ${f r}$  ", be sure to connect them correctly, or may damage the motherboard and devices.

## 2.4.1 Clear CMOS Jumper(CLR\_CMOS)

If there are problems with the motherboard because of BIOS setting error, you can clear the CMOS to solve the problem. Turn off the computer and unplug the power cord, move the jumper cap from pins 1-2(defaule) to pins 2-3, keep the cap on pins 2-3 for 5-6 seconds, then move the cap back to pins 1-2. Don't clear the CMOS when the computer is running, or else may damage your motherboard. Jumper settings as follows:

| CMOS Definition | CLR_CMOS |
|-----------------|----------|
| Norma1          | 1 000 3  |
| Clear CMOS      | 1 0000 3 |

### 2.4.2 LVDS POWER Jumper(LVDS\_PWR)

| Sot up a state           | LVDS_PWR |
|--------------------------|----------|
| 3.3V Available (Default) | 10000 3  |
| 5∀Avadable               | 1 690 3  |

### 2.4.2 DC and ATX Power switch jumper(J5V/J5VSB/P12V/J3V)

| Set up a state                          | J5V J5VSB P12V J3V |  |
|-----------------------------------------|--------------------|--|
| The use of ATX power supply ( Default ) | 1000 3             |  |
| The use of DC power supply              | 1 690 3            |  |

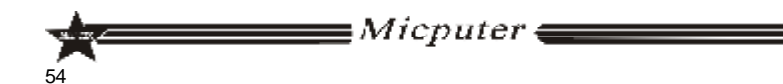

∎Micputer **(** 

Micputer Eleborate Design - Professional Manufacture =

### 2.5 Motherboards Interfaces

### 2.5.1 Fan Power Connectors (CPU\_FAN1/SYS\_FAN1)

When Plug the fan power cord to the fan header, users must connect the red line to the +12V power-pin and connect the black line to ground. If you want to observe the fan's work state in BIOS or hardware monitor procedures, you need use fans which have speed detection function. The fans with speed sensor produce two pulse each rotation, then the system hardware monitor make a fan speed statistical report which can be displayed in CMOS.

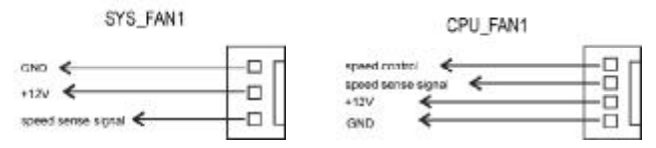

### 2.5.2 USB Header (F\_USB)

Motherboards provide 8 USB ports, 2 of which can be directly connected to USB devices ,The F\_USB1/F\_USB2/F\_USB3 need USB cables and they can privide you another 6 USB ports,you can purchase the USB cable from the motherboard dealer or the electronic market.

The first pin is next to the thick white line or logo "r " on the motherboard, be sure not to mistake, or may damage your devices or motherboard!

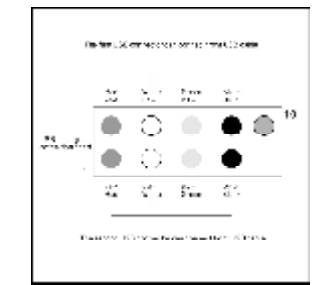

∎Micputer **∈** 

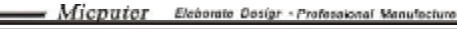

### 2.5.3 Front Panel Audio Header(F\_AUDIO)

You may connect your chassis front panel audio module to this header. It is convenient for you to listen to music and use microphone for voice input. You must connect them correctly (the following chart shows).

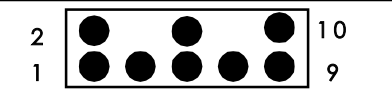

PIN1: Mic in (microphone input) PIN2: Aud GND (audio simulation grounding) PIN3: Mic VREF (microphone power) PIN4: No pin PIN5: FPOUT R (right track output) PIN6: RET R (right track return) PIN7: (KEY) (RSVD Headset Reserve) PIN8: No pin PIN9: FPOUT L (left track output) PIN10: RET L(left track return)

### 2.5.4 COM Header(COM2/COM3/COM4)

The motherboard provide 3 groups of COM header, COM2/ COM3/COM4 need USB cables for connecting, you can purchase this cable from the motherboard dealer or the electronic market. (Note:The first pin is next to the logo " $\mathbf{r}$ " on the motherboard, be sure not to mistake, or may damage your devices or motherboard!)

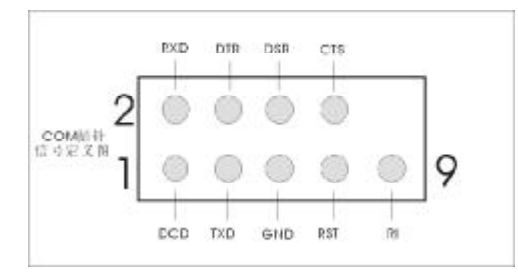

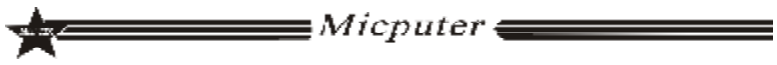

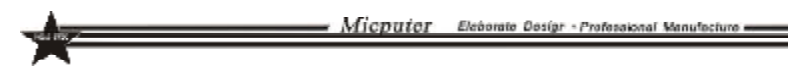

### 2.5.5 COM Header Connection

You must use the cable to connect COM header, the cable wiring are as follows:

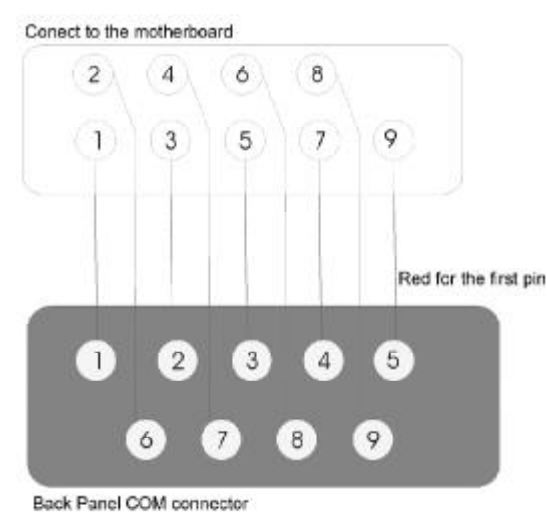

### 2.5.6 VGA Connector (VGA\_H)

One motherboard provides a nonstandard VGA connector, the signal definition chart are as follow:

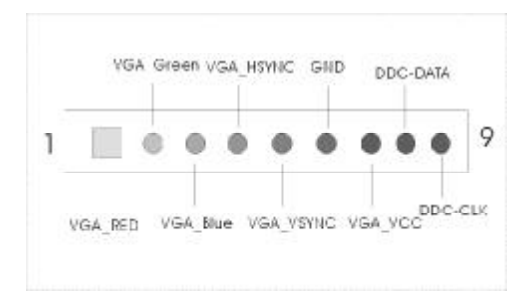

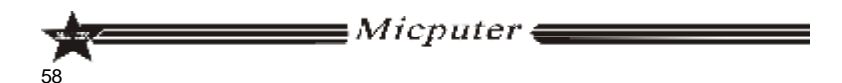

## Micputor Eleborate Dosigr - Professional Manufacture

## 2.5.7 LVDS Header(LVDS)

Motherboard to provide LVDS connector, the map follows the

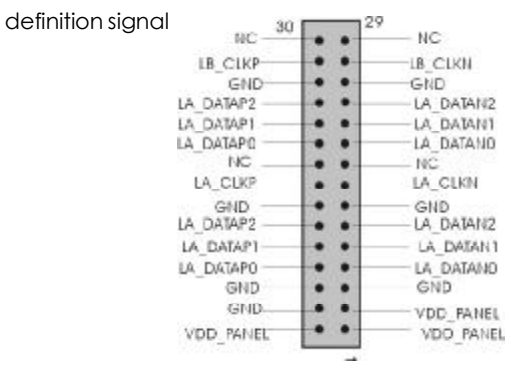

## 2.5.8 INVERT Header( INVERT)

Motherboard to provide INVERT connector, the map follows the definition signal

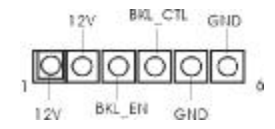

## 2.5.9 IDE\_PWR Header(IDE\_PWR)

Motherboard to provide IDE\_PWR connector, the map follows the definition signal

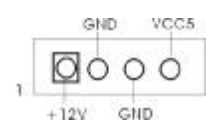

## 2.5.10 ITV\_OUT\_H Header( ITV\_OUT\_H)

Motherboard to provide ITV\_OUT\_H connector, the map follows the definition signal

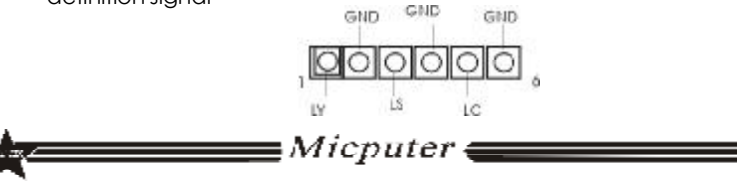

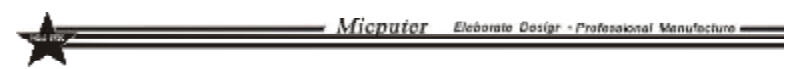

### 2.5.11 RI\_PWR Header(RI\_PWR)

Motherboard to provide RI\_PWR connector, the map follows the definition signal

|   | 12V | RI_PWI<br>Figure | definiti<br>VCC5 | on sign<br>NC | nal<br>NPIB |   |
|---|-----|------------------|------------------|---------------|-------------|---|
| 2 | 0   | 0                | 0                | 0             | 0           | ] |
| 1 | 0   | 0                | 0                | Ç             | 0           | 9 |
|   | 127 | NC               | VCC5             | 1IC           | HRIA        |   |

## 2.5.12 SPDIFHeader(J\_SPDIF)

Motherboard to provide RI\_PWR connector, the map follows the definition signal

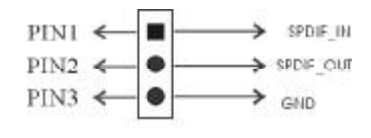

J\_SPDIE

## 2.5.13Front Panel Header( F\_PANEL)

### ITX-M4S1L7 Front Panel

60

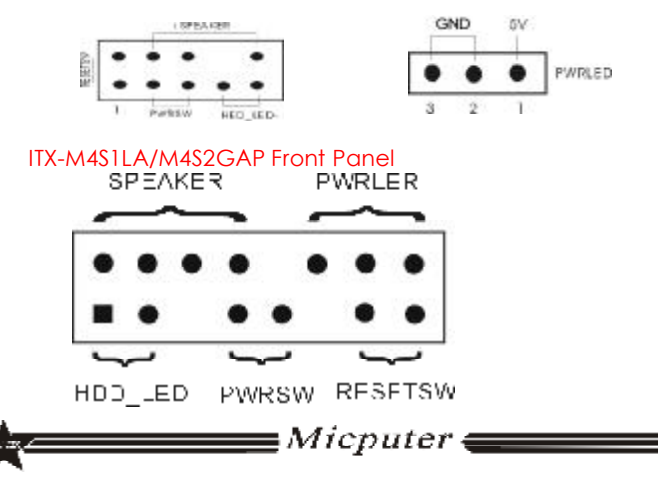

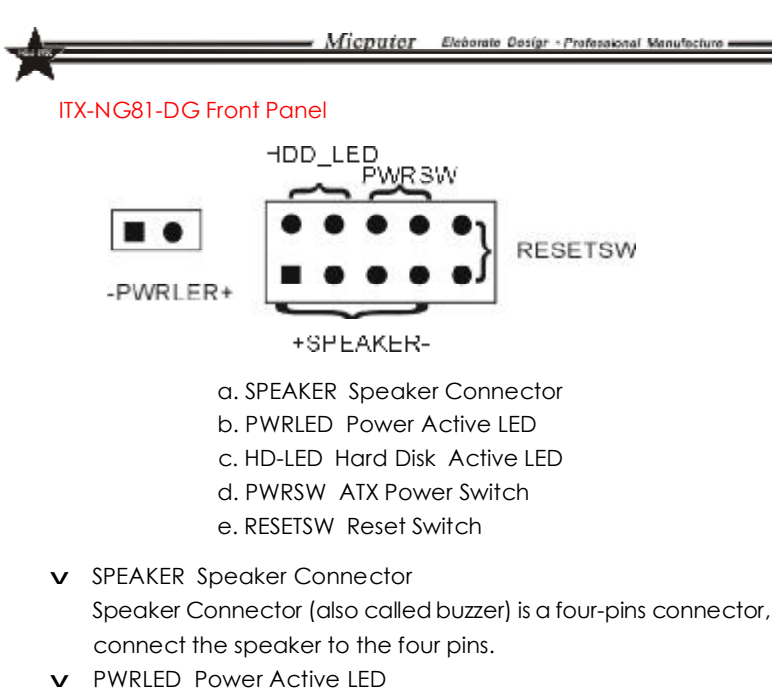

Power Active LED is a three-pin connector, it used to indicate the computer working state, once the computer connect to the power, the PWRLED keep emitting (Note: There are anode and cathode).

✔ HD-LED Hard Disk Active LED

This group of two-pin connected to the computer Hard Disk Active LED, the LED can show the hard disk working state, once the hard disk reading, the LED emitting (Note: There are anode and cathode).

✔ PWRSW ATX Power Switch

POWER SW is a two-pin connector, it controls the ATX main power, connect this group pins to the power switch of the computer, make the two pins short circuited can open(close) the computer.

✔ RESETSW Reset Switch

This group of pins connected to the reset switch on the computer chassis hence you do not need to switch off the computer power to restart the system, it is very useful especially when the system blocks or crashes.

∎Micputer <del>∈</del>

61

<u>Micputer</u> Eleborate Design - Professional Manufacture -

ITX-M4S1LA

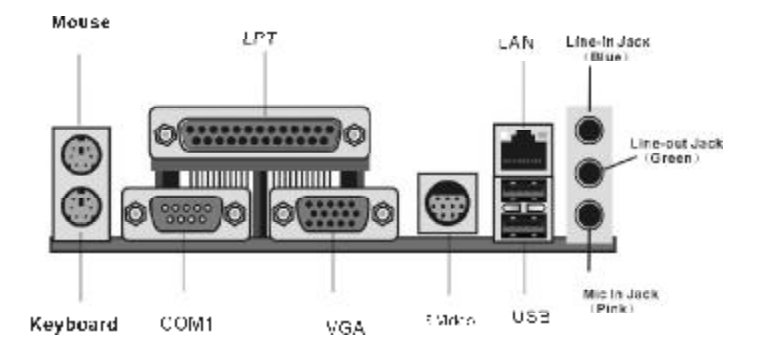

### ITX-M4S1L7

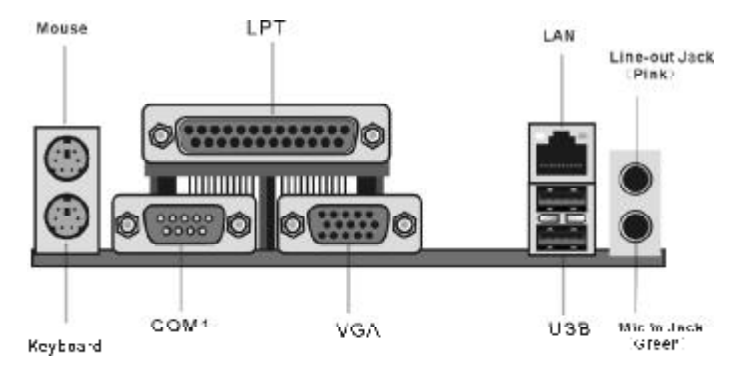

ITX-NG81-DG

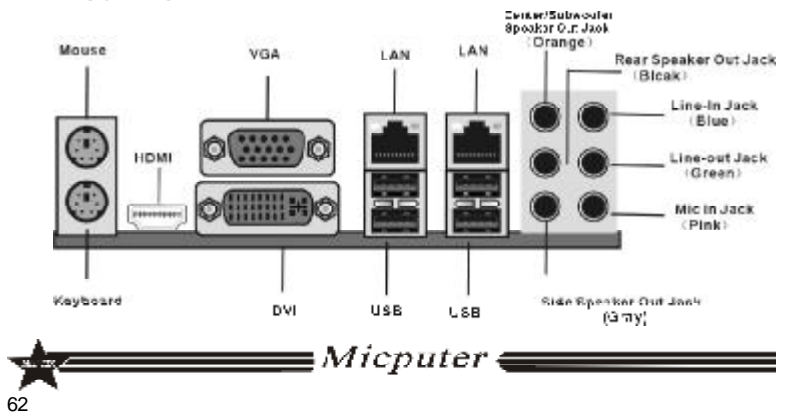

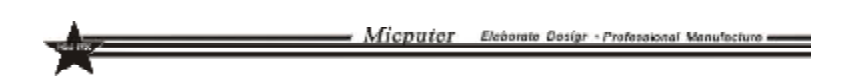

### ITX-M4SGAP

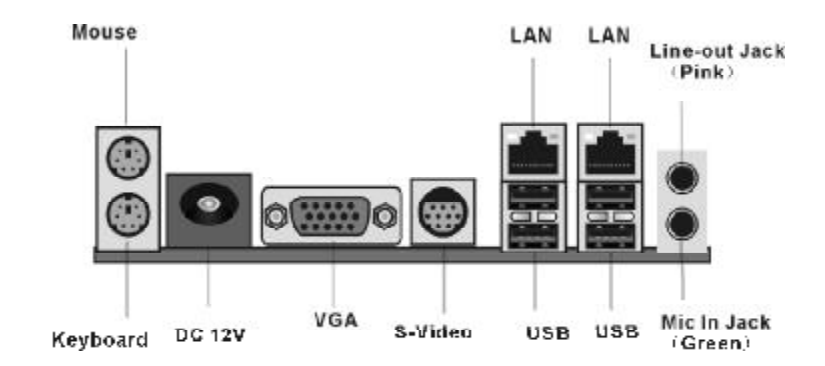

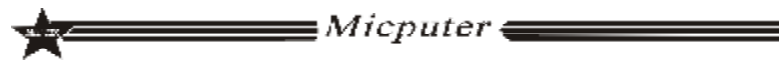

Micputer Eleborate Design - Professional Manufacture -----

## Chapter III BIOS Introduction

### 3.1 BIOS Update

In order to meet the needs of customers, we offer special WINDOWS and DOS system BIOS flashing tools, operation are as follows.

### 3.1.1 DOS Flashing

a. Flash tool: AFUDOS.EXE

b. Flash operation: Prepare a DOS startup disk, it contains only three basic DOS startup files, copy AMI BIOS Flash tool and BIOS files to the U directory, boot by the guide system, after enter DOS, input: AFUDOS "BIOS file name" /P /B /N /C /X, press Enter to carry BIOS flashing process. After that there will be relevant instructs, at this time, restart the computer, press F1 to set the CMOS, select Load Optimal Defaults.

#### 3.1.2 WINDOWS Flashing

- a. Flash tool: AFUWIN.EXE
- b. Flash operation: In WINDOWS,run AFUWIN.EXE--click OPEN-choose the BIOS file--select Program ALL Blocks--click FLASH.In the writing process, the Keyboard and mouse will be locked until the writing finish,then restart the computer and press F1 to set the CMOS,select Load Optimal Defaults

There will be risks in the BIOS flashing, please do it under the guidance of professional and note the following two points:
1. BIOS file should match the product Model
2. In the writing process, Please don't shut down/restart the computer illegally

∎Micputer **(** 

### 3.2 BIOS Setup

Because the BIOS software is constantly being updated, the following BIOS setup screens and descriptions may not exactly match what you see on your screen and they are for reference purpose only.Some of the items are not in common used, we suggest not to change them at will and keep the default value. Enter steps:

a. Open or restart the computer, you may see "PRESS DEL TO RUN SETUP" in the self-checking screen.

b. Press the "DEL" key, then enter the BIOS setup screen.

| Functional key<br>explanation |                                                       |  |  |  |  |
|-------------------------------|-------------------------------------------------------|--|--|--|--|
| Navigation Key                | BIOS Function explanation                             |  |  |  |  |
| †↓                            | Moves cursor left or right to select Screens          |  |  |  |  |
| ↓                             | Moves cursor up or down to select items               |  |  |  |  |
| + -                           | To change option for the selected items               |  |  |  |  |
| <tab></tab>                   | To change option                                      |  |  |  |  |
| <esc></esc>                   | To jump to the Exit Screen or exit the current screen |  |  |  |  |
| <f1></f1>                     | To display the General Help Screen                    |  |  |  |  |
| <f7></f7>                     | To Abandon current operation                          |  |  |  |  |
| <f8></f8>                     | To Load the Fail-Safe default values for all settings |  |  |  |  |
| <f9></f9>                     | To load optimal default values for all the settings   |  |  |  |  |
| <f10></f10>                   | To save changes and exit the BIOS SETUP UTILITY       |  |  |  |  |

### 3.3 BIOS Language Switch

To allow more users to become familiar with the BIOS operation, we introduced Chinese-English bilingual BIOS, users only need to click "F5" after enter the CMOS to easily switch them, it makes BIOS operation no longer mysterious.

**C** Note: For more BIOS program details, please refer to the user's manual PDF file in the motherboard driver CD.

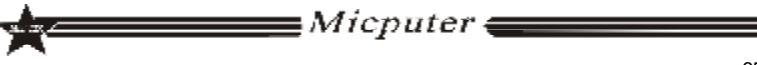

Micputer Eleborate Dosign - Professional Manufacture -

# Chapter IV Drivers Installation

The motherboards surport WINDOWS2K and later systems, they have different system software, we provide 2K/XP/VISTA system drivers in CD-ROM, take the 2K/XP system installation for example

### 4.1 Install Chipset Driver

a. Enter "MB\INF" folder. For 945 series, Double-click "945INF.exe". b. Click "NEXT".

c. Select "YES", then Click "NEXT".

d. After finish the installation, select "YES", click "FINISH" to restart the computer, then driver will be loaded automaticlly.

## 4.2 Install Onboard VGA Driver

a. Enter "MB\VGA\945"folder, double-click "WIN2k\_xp1417.exe".b. Click "NEXT".

c. Select "YES", then Click "NEXT".

d. After finish the installation, click "FINISH" to restart the computer, then driver will be loaded automaticlly.

## 4.3 Installing Onboard LAN Driver

Enter"System Properties", select the "hardware", open the Device Manager to update the driver.

## 4.4 Install Onboard Auido Codec Driver

a. Enter "MB\SOUND" folder, double-click "WDM\_A379.EXE".

- b. According to tips, click "NEXT", then click "CONTINUE".
- c. After finish the installation, select "YES", click "FINISH" to restart the computer, then driver will be loaded automaticlly.

## 4.5 Install USB2.0 Driver

Motherboard need to match Windows XP or later, after you have installed Windows XP/2003 operating system, update the latest Microsoft patch, then this system can generally identify your USB2.0 device. You can also login the relevant website to download USB2. 0 Driver(It is an executable file), double-click the program to Install the driver.

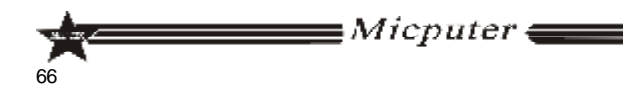